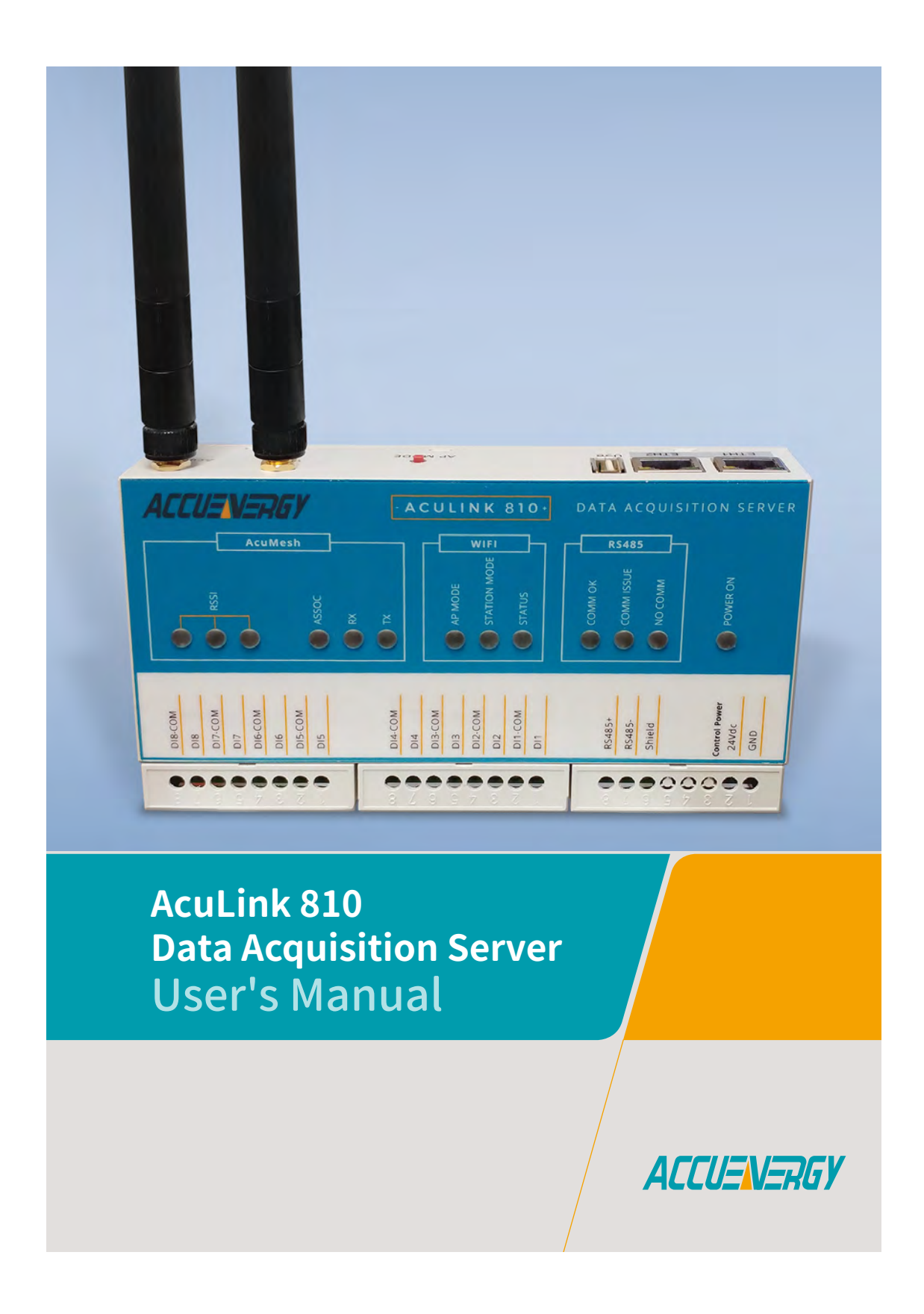

1.800.561.8187

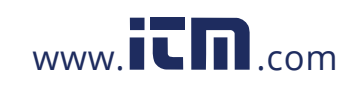

#### Copyright © 2019 V1.00

This manual may not be altered or reproduced in whole or in part by any means without the expressed written consent of Accuenergy.

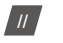

V: 1.0 Revised: May. 2019

ACCUENERGY

# 1.800.561.8187

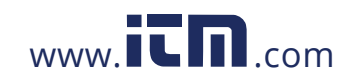

The information contained in this document is believed to be accurate at the time of publication, however, Accuenergy assumes no responsibility for any errors which may appear here and reserves the right to make changes without notice. Please ask the local representative for latest product specifications before ordering.

Please read this manual carefully before installation, operation and maintenance of the AcuLink810 series meter. The following symbols in this manual are used to provide warning of danger or risk during the installation and operation of the meters.

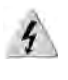

Electric Shock Symbol: Carries information about procedures which must be followed to reduce the risk of electric shock and danger to personal health.

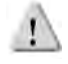

Safety Alert Symbol: Carries information about circumstances which if not considered may result in injury or death.

Prior to maintenance and repair, the equipment must be de-energized and grounded. All maintenance work must be performed by qualified, competent accredited professionals who have received formal training and have experience with high voltage and current devices. Accuenergy shall not be responsible or liable for any damages or injuries caused by improper meter installation and/or operation.

ACCUENERGY

V: 1.0 Revised: May. 2019

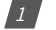

#### 1.800.561.8187

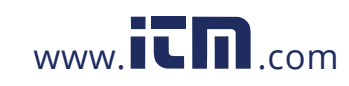

#### **Table of Contents**

| 1. Overview                                                        |
|--------------------------------------------------------------------|
| 2. Functional Description                                          |
| 2.1 Hardware Specifications4                                       |
| 2.2 Power                                                          |
| 2.3 Communication5                                                 |
| 2.4 Inputs5                                                        |
| 2.5 Environment5                                                   |
| 3. Appearance and Dimensions6                                      |
| 4. Installation7                                                   |
| 4.1 Installation Checklist7                                        |
| 4.2 Hardware installation8                                         |
| 4.2.1 Powering the unit8                                           |
| 4.2.2 RS485 Network9                                               |
| 4.2.3 Digital Input Setup10                                        |
| 5. Initializing the AcuLink 81011                                  |
| 5.1 Accessing the AcuLink 810 Web Interface11                      |
| 5.1.1 Method 1 - Direct Connection via Ethernet11                  |
| 5.1.2 Method 2 - Using WIFI to connect to the Meters Web Interface |
| 6. AcuLink 810 User Interface18                                    |
| 6.1 Modbus Template18                                              |
| 6.2 Adding Devices to the AcuLink 81020                            |
| 6.2.1 Modbus-TCP/IP23                                              |
| 6.2.2 Modbus-RTU23                                                 |
| 6.2.3 Modbus Gateway Function26                                    |
| Adding Modbus Gateway Device                                       |
| 6.3 Viewing Data of Modbus Devices27                               |
| 6.3.1 Configuration29                                              |
| 6.4 Deleting Modbus Devices from AcuLink 810                       |

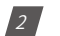

V: 1.0 Revised: May. 2019

ACCUENERGY

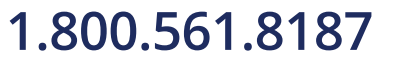

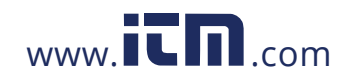

| 6.5 Alarms                  |
|-----------------------------|
| 6.5.1 How to create alarm31 |
| 6.5.2 How to view alarm32   |
| 6.6 Digital Inputs          |
| 6.7 Logs                    |
| 6.7.1 Alarm Logs35          |
| 6.7.2 Event Logs            |
| 6.8 System Settings         |
| 6.9 Date & Time             |
| 6.10 Network Settings       |
| 6.10.1 WIFI                 |
| 6.10.2 Ethernet 140         |
| 6.10.3 Ethernet 241         |
| 6.11 Email (SMTP)42         |
| 6.12 Alarm Notification43   |
| 6.13 Post Channels43        |
| 6.13.1 HTTP Post Method43   |
| 6.13.2 FTP Post Method44    |
| 6.14 Data Logging45         |
| 6.15 AcuCloud               |
| 6.16 Data Management51      |
| 6.16.1 Download Data51      |
| Delete Data51               |
| 6.16.2 Users Password52     |
| 6.16.3 Firmware Update52    |
| Manual Firmware Update53    |
| Remote Firmware Update54    |
| 6.17 Network Diagnostics57  |
| 7. LED Description          |
| 7.1 AcuMesh LEDs61          |
| 7.2 WiFi LEDs62             |
| 7.3 RS485 LEDs62            |
| 8. Reset Button63           |

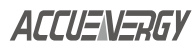

V: 1.0 Revised: May. 2019

3

# 1.800.561.8187

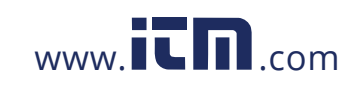

#### 1. Overview

The AcuLink 810 is an intelligent data acquisition server and gateway that allows users to collect data from all Accuenergy meters, sensors and other third party devices.

The AcuLink collects and logs time-stamped data from connected downstream devices (serial or Ethernet), and is able to store this data locally in non volatile memory. When using Ethernet it is possible to push or pull data using HTTP or FTP protocols as well as pushing data to different web-based energy management systems or any front end software platform. There is no software required for the AcuLink as all configuration is done from the gateways web interface.

#### 2. Functional Description

#### 2.1 Hardware Specifications

- Disk Capacity: 8 GB RAM
- Interval Recording: 1-1440 minutes, user selectable
- LEDs: Power, Ethernet, WiFi, Modbus TX/RX, AcuMesh

#### 2.2 Power

Power Supply: 24VDC, 500mA

**NOTE:** This unit is to be sourced by a Class 2 power supply with the following output: 24VDC, 500mA min not to exceed 8A.

Isolation: RJ45 Ethernet 1500Vrms

RS485 2500Vrms Digital Input 5000Vrms

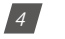

V: 1.0 Revised: May. 2019

ACCUENERGY

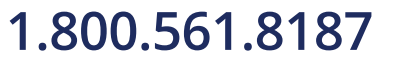

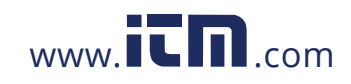

#### 2.3 Communication

- Protocols Supported: Modbus RTU, Modbus TCP, HTTP/HTTPS, FTP, SNTP, SMTP
- LAN: 2 x RJ45 10/100 Ethernet, full half duplex, auto polarity
- WIFI: 802.11 b/g/n, 2.4GHz
- USB: USB expansion port, USB 2.0 Host

#### 2.4 Inputs

Serial Port: RS485 Modbus, supports up to 32 external devices (expandable)

Baud Rate: 9600-115200 bps

| Digital Input: 8 pulse co | unters                                     |
|---------------------------|--------------------------------------------|
| Input Voltage Range:      | 8-28Vdc                                    |
| Input Current (Max):      | 8mA                                        |
| Start Voltage:            | 15V                                        |
| Stop Voltage:             | 5V                                         |
| Pulse Frequency (Max):    | 100Hz, 50% Duty Ratio (5ms ON and 5ms OFF) |

#### 2.5 Environment

• North America: -25 to 70 degrees Celsius, 90% RH, non-condensing

ACCUENERGY

V: 1.0 Revised: May. 2019

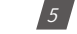

#### 1.800.561.8187

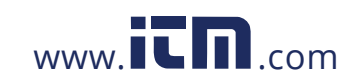

#### 3. Appearance and Dimensions

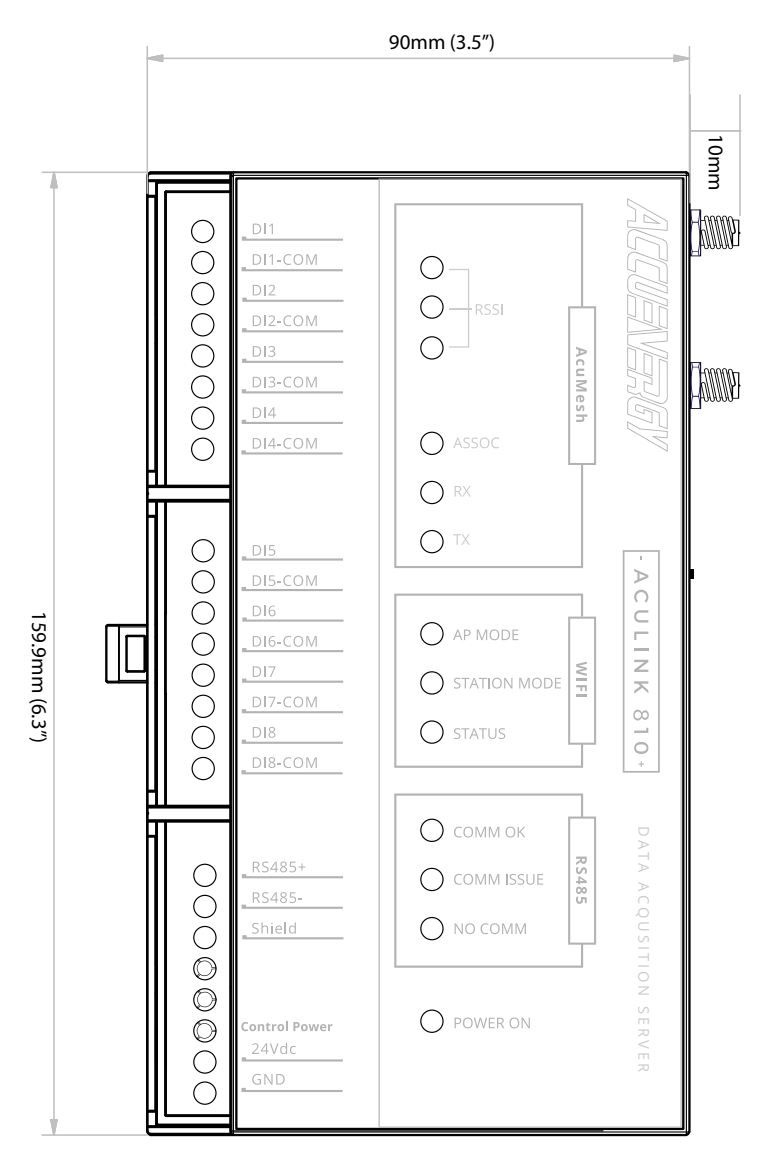

#### 6

V: 1.0 Revised: May. 2019

ACCUENERGY

# 1.800.561.8187

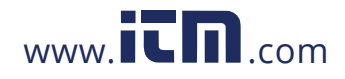

#### Chapter 4: Installation

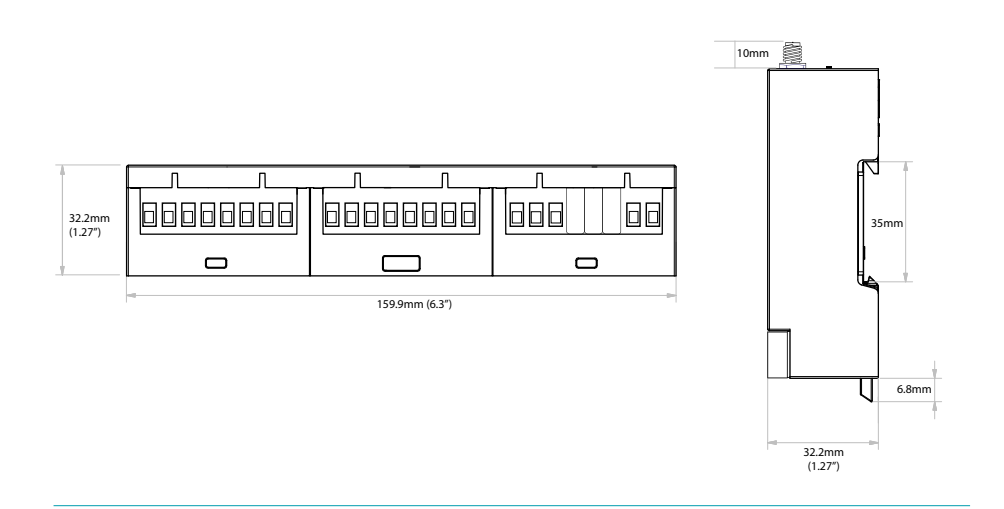

#### 4. Installation

#### 4.1 Installation Checklist

The following materials are required for the AcuLink 810 installation:

- AcuLink 810 Data Acquisition Server
- Ethernet Connection
- Ethernet Cat 5 Cable (Required for LAN or direct computer to AcuLink 810 connection)
- Power Supply (24V)
- WIFI Antenna

#### **Optional Hardware:**

- Additional Modbus RTU devices
- 2 wire Modbus/RS485 connection

#### LAN Information

- Ethernet 10/100MB connection point (router/switch)
- IP address and subnet mask (Check with system administrator)
- Gateway Address (Check with system administrator)
- DNS server address (Check with system administrator)

ACCUENERGY

V: 1.0 Revised: May. 2019

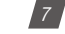

### 1.800.561.8187

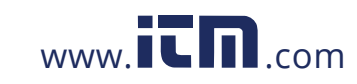

#### 4.2 Hardware installation

The AcuLink 810 is DIN rail mounted, a standard 35 mm DIN rail can be used.

#### 4.2.1 Powering the unit

• The power supply of the AcuLink 810 is rated for 24Vdc.

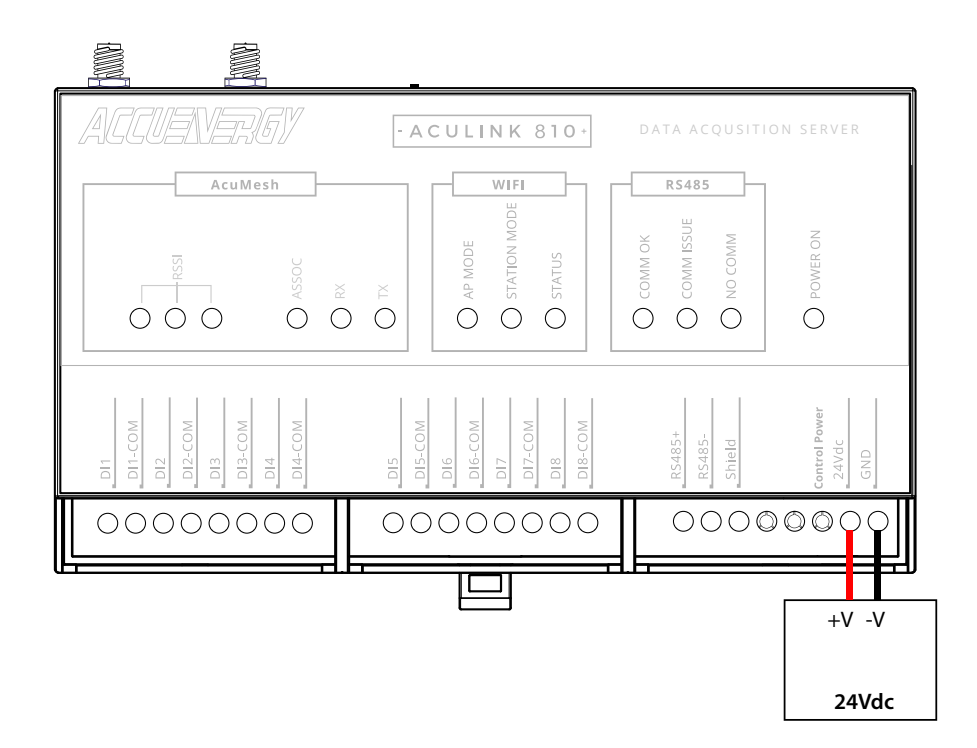

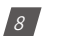

V: 1.0 Revised: May. 2019

ACCUENERGY

### 1.800.561.8187

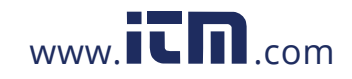

#### 4.2.2 RS485 Network

The AcuLink 810 gateway supports RS485 serial communication. Users can setup an RS485 connection to the AcuLink with any Accuenergy or third party device. If connecting multiple devices or 'daisy chaining' the devices together, ensure that a unique device address (Modbus Slave ID) is configured for each RS485 device. The AcuLink 810 can support up to 32 external RS485 devices.

**NOTE:** A termination resistor at the end of the RS485 network is optional when daisy chaining multiple devices. If using resistor a termination value of 150 ohms can be used.

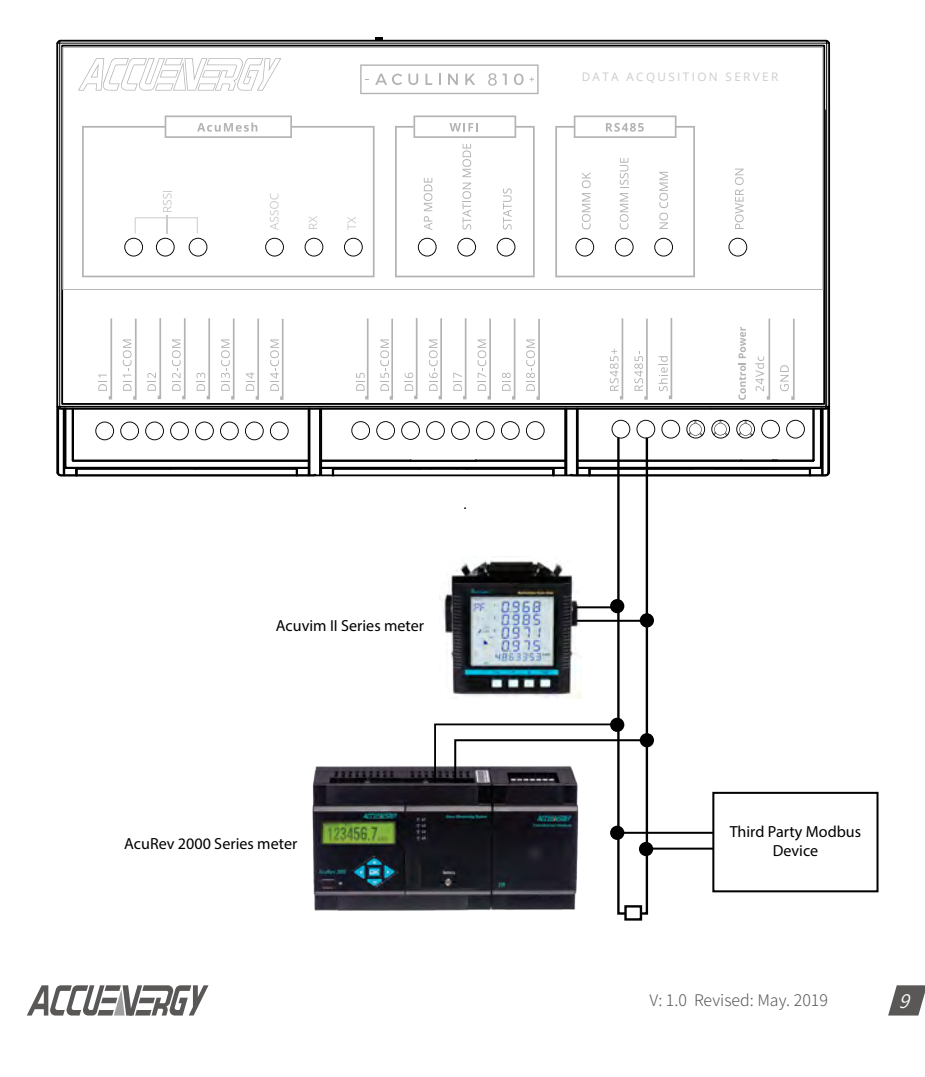

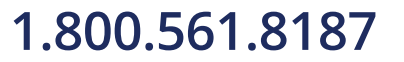

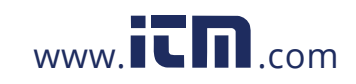

#### 4.2.3 Digital Input Setup

The AcuLink 810 has 8 Digital Input channels. Each Digital Input can be used as an input pulse counter.

Each channel has two terminals, a DI terminal and a DI COM terminal. In pulse output circuits a closed loop is required for the pulse to be generated. In the Image below you will see a closed circuit on Digital Inputs 1 and 6. The positive output is connected to the DI channel input and negative output is connected to the DI Common input.

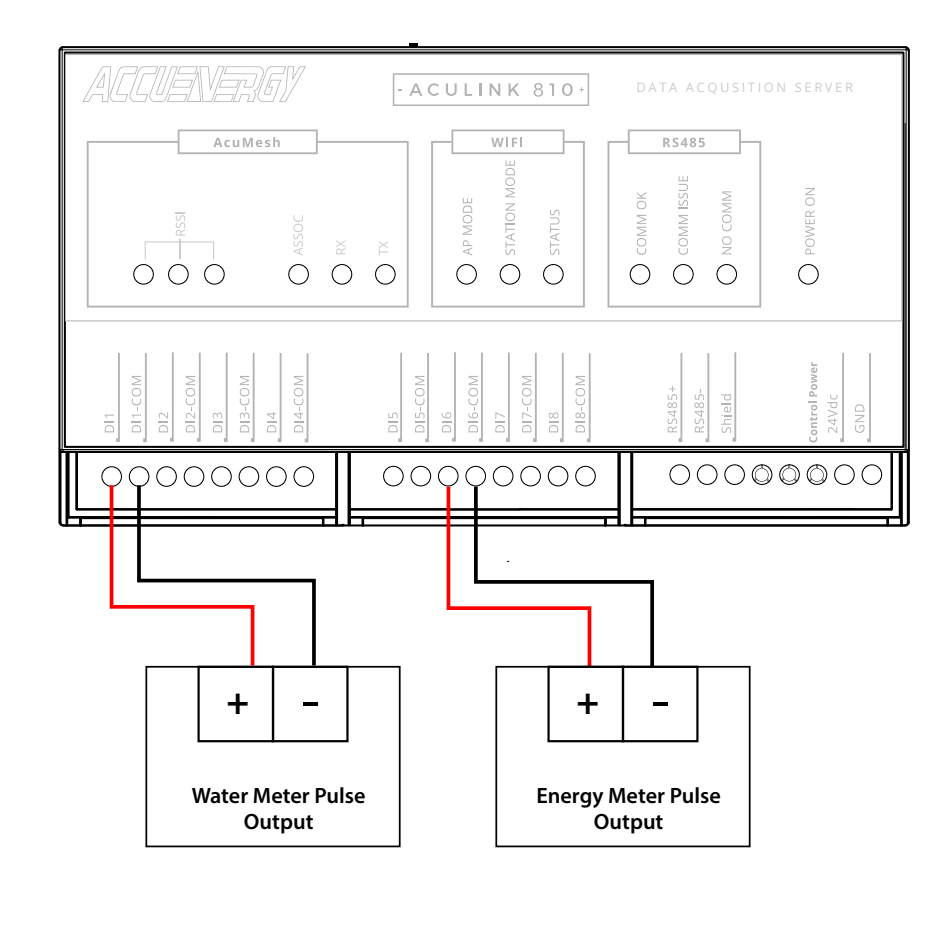

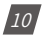

V: 1.0 Revised: May. 2019

ACCUENERGY

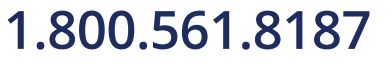

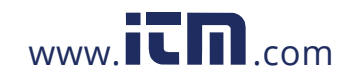

#### 5. Initializing the AcuLink 810

The AcuLink 810 has a web interface that users can access to configure settings and view device data. The AcuLink 810 gateway has two Ethernet ports and also supports communication via WIFI.

The default IP addresses and default modes are:

Ethernet 1: 192.168.8.101

Ethernet 2: DHCP

WIFI: Access Point Mode

The following will outline the methods on how to initially access the meters web interface.

#### 5.1 Accessing the AcuLink 810 Web Interface

#### 5.1.1 Method 1 - Direct Connection via Ethernet

For the direct connection method, there must be an Ethernet connection from the Ethernet 1 port on the AcuLink and a computer.

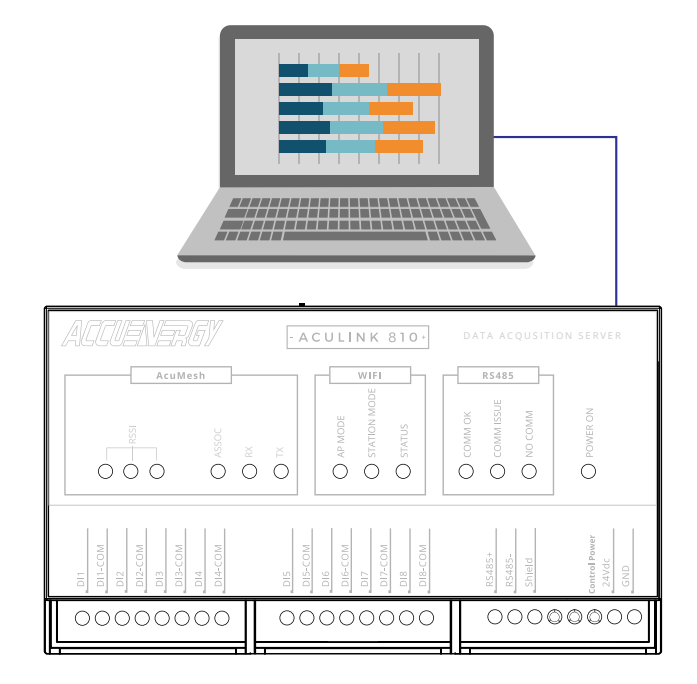

#### ACCUENERGY

V: 1.0 Revised: May. 2019

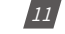

#### 1.800.561.8187

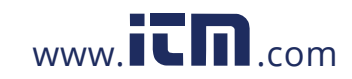

Next in order to access the web interface, the computers IP address must be configured within the same subnet as the AcuLink Ethernet 1 IP address. The Ethernet 1 port has a default IP address of 192.168.8.101. The following outlines how to change the computers IP:

 Start by accessing the control panel of the computer and select 'Network and Internet'.

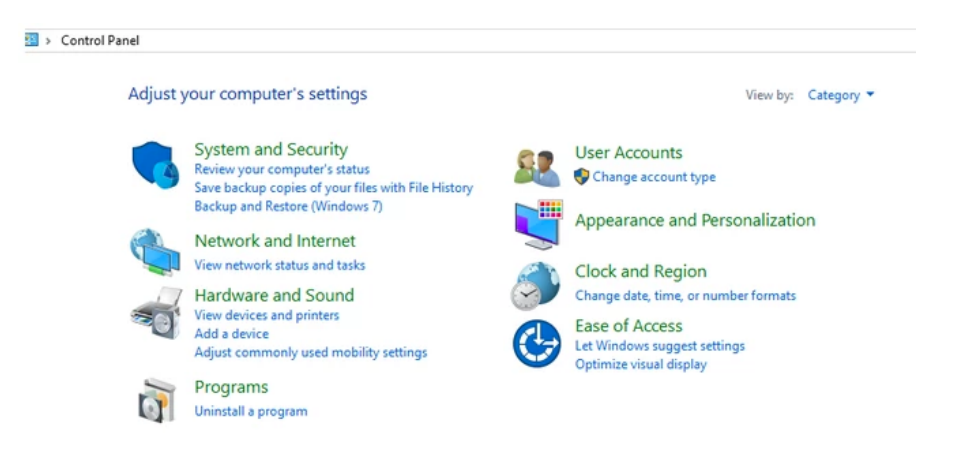

• Select 'Network and Sharing Center'.

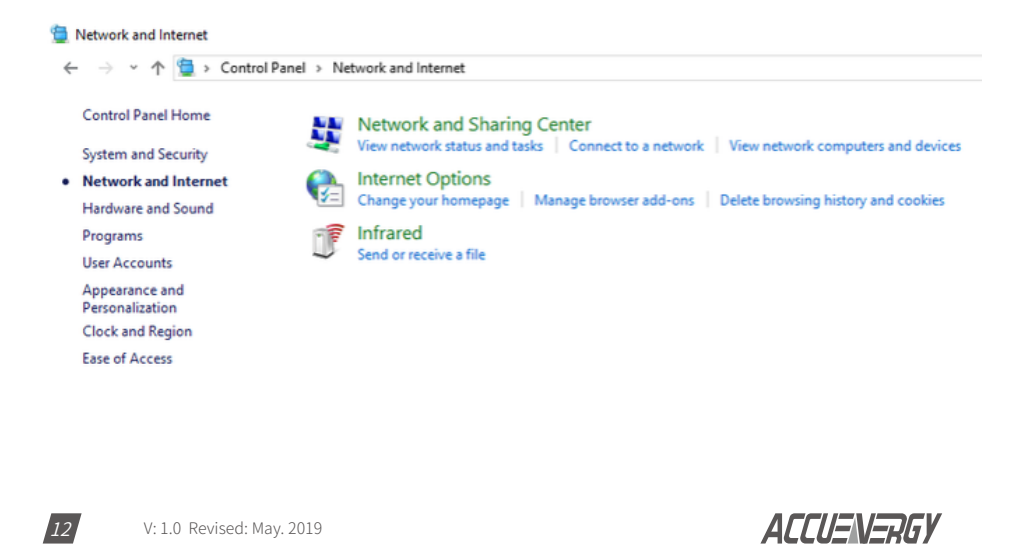

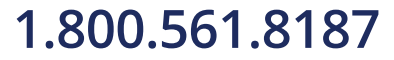

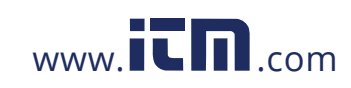

- Network and Sharing Center ← → → ↑ 🛂 > Control Panel > Network and Internet > Network and Sharing Center View your basic network information and set up connections Control Panel Home View your active networks Change adapter settings Change advanced sharing settings AcuRev2000\_TEST Access type: Internet Connections: Wi-Fi (AcuRev2000\_TEST) Public network Unidentified network Access type: No network access Connections: 📮 Ethernet Public network Change your networking settings Set up a new connection or network Set up a broadband, dial-up, or VPN connection; or set up a router or access point. Troubleshoot problems Diagnose and repair network problems, or get troubleshooting information. • Double click on 'Ethernet', or right click on 'Ethernet' and select 'Properties'.
- On the left panel of the screen, select 'Change adapter settings'

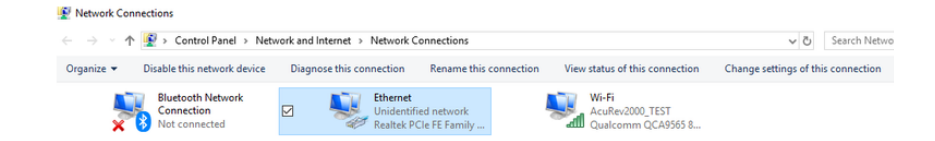

• The following page will open, click on 'Properties'.

ACCUENERGY

| 🖗 Ethernet Statu | s           |              |       |
|------------------|-------------|--------------|-------|
| General          |             |              |       |
| Connection       |             |              |       |
| IPv4 Connect     | vity:       | No network a | cess  |
| IPv6 Connect     | vity:       | No network a | ccess |
| Media State:     |             | En           | abled |
| Duration:        |             | 00:3         | 39:29 |
| Speed:           |             | 100.0        | Mbps  |
| Details          | ]           |              |       |
| Activity         |             |              |       |
|                  | Sent —      | Nece         | aived |
| Bytes:           | 198,364,865 | 774,400      | ),238 |
| Properties       | Disable     | Diagnose     |       |
|                  |             |              | Close |

V: 1.0 Revised: May. 2019

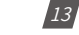

### 1.800.561.8187

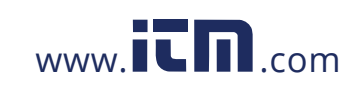

• The following page will open, select 'Internet Protocol Version 4 (TCP/IPv4) and click on 'Properties'.

| Ethernet Properties                                                                                                    | ;                                                                                                    |                                          | ×  |
|----------------------------------------------------------------------------------------------------|----------------------------------------------------------------------------------------------------|------------------------------------------|----|
| Networking Sharing                                                                                                    |                                                                                                    |                                          |    |
| Connect using:                                                                                                    |                                                                                                    |                                          |    |
| 🕎 Realtek PCIe Gi                                                                                                    | BE Family Controller                                                                                                    |                                          |    |
| This connection uses t                                                                                                    | he following items:                                                                                                    | Configure                                | 1  |
| Clent for Micr Clent for Micr Gas Packet S Gas Packet S Gas Internet Proto Internet Proto Inter | osoft Networks<br>er Sharing for Microsof<br>Scheduler<br>col Version 4 (TCP/IP<br>work Adapter Multiples<br>)P Protocol Driver<br>col Version 6 (TCP/IP | t Networks<br>v4)<br>xor Protocol<br>v6) |    |
| Install                                                                                                    | Uninstall                                                                                                    | Properties                               | ĩ. |
| Description<br>Allows your compute<br>network.                                                                                                    | er to access resources                                                                                                    | on a Microsoft                           |    |
|                                                                                                    | (                                                                                                    | OK Cancel                                |    |

• Select 'Use the following IP address:' and change the IP address of the computer. The AcuLink 810 Ethernet 1 address is 192.168.8.101, the computers IP will need to be within the same subnet. The IP of the computer can be 192.168.8.xxx, where xxx can be any number ranging from 1-254. For the example an IP address of 192.168.8.10 is used.

**NOTE:** The computers IP address and the AcuLink 810 Ethernet 1 IP address cannot be the same.

| Obtain an IP address automatic | ally          |
|--------------------------------|---------------|
| IP address:                    | 192.168.8.10  |
| Subnet mask:                   | 255.255.255.0 |
| Default gateway:               | · · ·         |
| Alternate DNS server:          | <br>Advanced  |
|                                | OK Cancel     |
|                                |               |
|                                |               |

ACCUENERGY

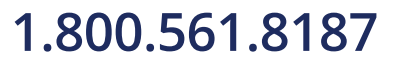

14

V:

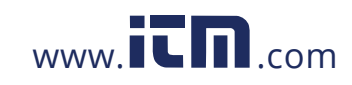

- Once all settings are complete click on 'OK' to confirm the network changes.
- Then open up a internet browser and type in the AcuLink 810 IP address of 192.168.8.101, the following login screen will be prompted.
- There are two Access Levels, 'Viewer' and 'Admin'.
  - Viewer allows users to only view and read data, the password for this user level is viewer.
  - Admin allows users to read data, as well as change and modify all settings of the AcuLink 810, the password for this user level is admin.

**NOTE:** The recommended internet browsers to access the 810's web interface is Google Chrome, or FireFox.

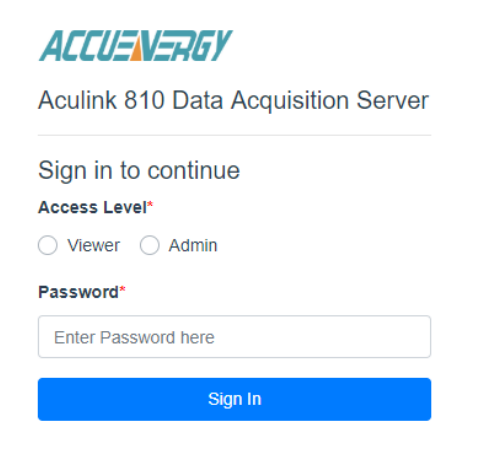

ACCUENERGY

| V: | 1.0 | Revised: | May. | 2019 |
|----|-----|----------|------|------|
|----|-----|----------|------|------|

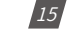

### 1.800.561.8187

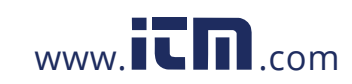

#### 5.1.2 Method 2 - Using WIFI to connect to the Meters Web Interface

The web interface of the AcuLink can be accessed by WIFI. Ensure that the WIFI antenna is installed on the unit.

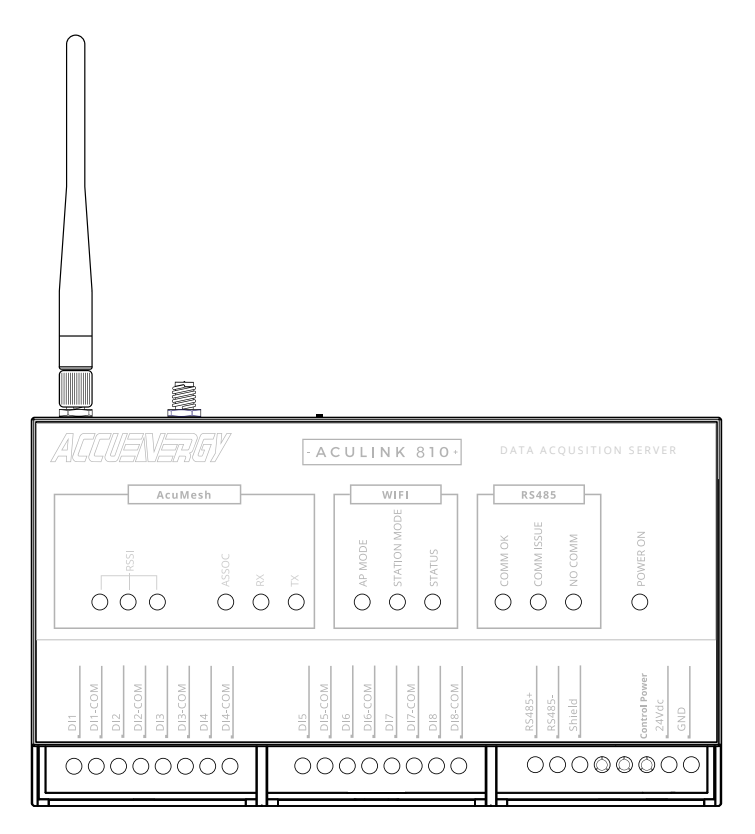

By default the AcuLink 810 has its WIFI mode set as AP (Access Point) mode, where the AcuLink 810 acts as a wireless access point allowing other wireless devices to connect and access the gateway.

To connect to the AcuLink via AP mode, search for the SSID in the list of wireless networks.

The SSID will be by default AcuLink810-WIFI-S8Pxxxxxxx, where the **'S8Pxxxxxxx**' is a unique serial number of the AcuLink gateway. The serial number of the AcuLink can be found on the side of the unit. The password for the network is *accuenergy*.

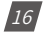

V: 1.0 Revised: May. 2019

ACCUENERGY

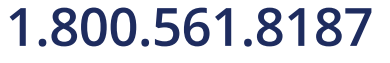

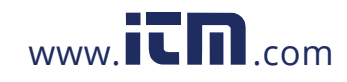

#### Chapter 5: Initializing the AcuLink 810

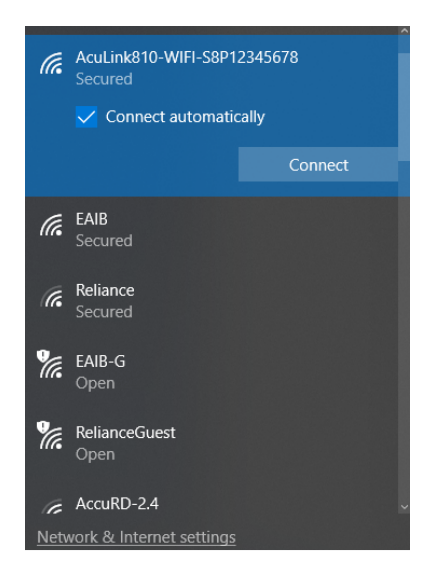

Once connected to the gateways wireless network, open up an internet browser and enter in the IP address **192.168.100.1**. The following login screen will be prompted.

- There are two Access Level, 'Viewer' and 'Admin'.
  - Viewer allows users only to view and read data, the password for this user level is *view*.
  - Admin allows users to read data, as well as change and modify the settings of the Acu-Link 810, the password for this user level is *admin*.

| Aculink 810 Data Acquisition Serve |
|------------------------------------|
| Sign in to continue                |
| Access Level*                      |
| Viewer Admin                       |
| Password*                          |
| Enter Password here                |
| Sign In                            |

ACCUENERGY

V: 1.0 Revised: May. 2019

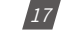

### 1.800.561.8187

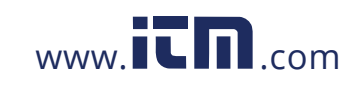

#### 6. AcuLink 810 User Interface

When you log in the to the AcuLink 810 web interface, users are directed to the 'Dashboard'. The dashboard provides the user with a summary of all the Offline Devices as well as the Devices in Alarm.

The navigation panel on the left side of the interface allows users to access different settings within the gateway.

The footer on the bottom of the web page includes the server time and date. The footer also includes the time that the gateway was initially powered on.

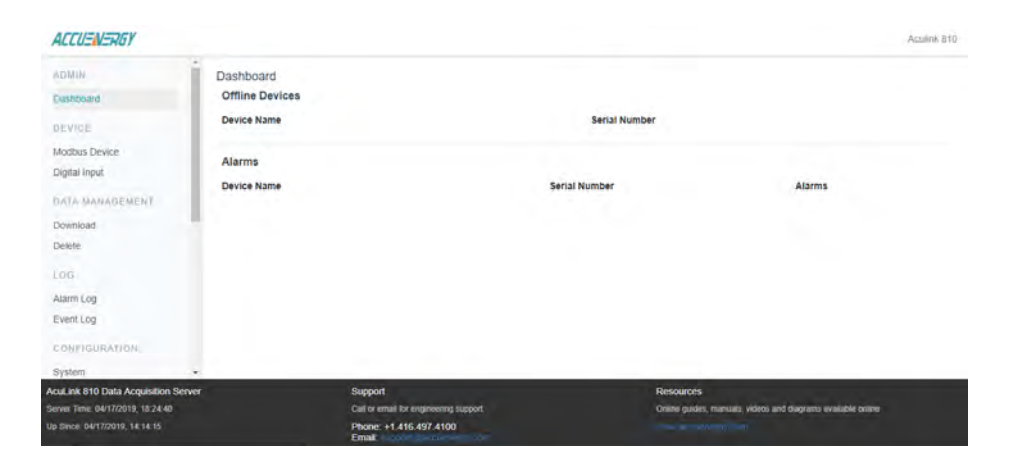

#### 6.1 Modbus Template

Modbus Templates are used in the AcuLink 810 to correctly read the metering data from Accuenergy and third party Modbus devices. Before a device can be added to the gateway a Modbus template for the device must first be uploaded and installed onto the unit.

On the left navigation panel under the 'CONFIGURATION' menu, select 'Modbus Template'.

In the Modbus templates page users can view the templates and the version number currently installed on to the AcuLink under the 'Installed' tab.

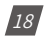

V: 1.0 Revised: May. 2019

ACCUENERGY

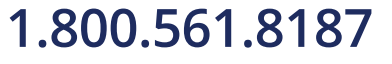

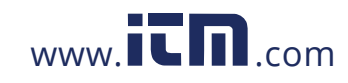

| Alarm Log          | Modbus Template         |                     |
|--------------------|-------------------------|---------------------|
| Event Log          | Installed New/Update    |                     |
| CONFIGURATION      | Installed               |                     |
| System             | Template Name 🚖         | Last Update         |
| Date & Time        | AcuDC 243 100           | 2019-04-18 09:52:47 |
| Network            | Aci Par 1200 (127)      | 2010 04 16 17:52:53 |
| Email              | ACTIVE 1200 CITES       | 2010/04-10 17:02:03 |
| Alarm Notification | AcuRev 1300 VL00        | 2019-04-16 17:52:37 |
| Data Log           | AcuRev 1310 100         | 2019-04-18 09:53:00 |
| Post Channel       | AcuRev 2020-1DM 1.00    | 2019-04-16 17:50:44 |
| AcuCloud           | AcuRev 2020-1EM V100    | 2019-04-16 17:34:29 |
| Modbus Template    | AcuRev 2020-2DM VIII    | 2019-04-16 17:03:31 |
| Firmware Update    | AcuRev 2020-2EM (12.00) | 2019-04-16 17:03:17 |
| Diagnostic         | Acuvim II (v1.00)       | 2019-04-12 14:18:37 |
| AUTHENTICATION     | Acuvim-L 1.50           | 2019-04-16 17:01:28 |
| Logout             |                         |                     |

To upload a new device template click on the 'New/Update' tab. All Accuenergy device templates can be found in the remote update section of the page. In order to use the remote upload function, users must ensure they have sufficient connection to the Internet.

**NOTE:** For specific or third party templates please contact Accuenergy Technical Support.

For third party device templates, users can upload and install templates manually.

**NOTE:** Data log and alarm monitoring configurations will be lost after updating an existing device template.

| Alarm Log          | Modbus Template                    |                     |        |
|--------------------|------------------------------------|---------------------|--------|
| Event Log          | Installed New/Update               |                     |        |
| CONFIGURATION      | Manual Upload                      |                     |        |
| System             | Choose a file                      |                     | Browse |
| Date & Time        | Upload                             |                     |        |
| Network            | Parata Undata                      |                     |        |
| Email              | Remote opulate                     |                     |        |
| Alarm Notification | Template Name                      | Last Update 🤤 Acti  | ons +  |
| Data Log           | AcuRev 1310 1100                   | 2019-04-18 09:53:00 |        |
| Post Channel       | AciDC 243 (500)                    | 2019-04-18 09-52:47 |        |
| AcuCloud           |                                    | 2010/01/0 00:02:41  |        |
| User               | Modbus Gateway Function Only VIII0 | 2019-04-16 17:54:36 |        |
| Modbus Template    | AcuRev 1200                        | 2019-04-16 17:52:53 |        |
| Firmware Update    | AcuRev 1300 11.00                  | 2019-04-16 17:52:37 |        |
| Diagnostic         | Acuvim-L-V3 VICO                   | 2019-04-16 17:52:01 |        |
| AUTHENTIGATION     | Acuvim-L MICO                      | 2019-04-16 17:51:53 |        |
| Logout             | AcuRev 2020-2DM (150)              | 2019-04-16 17:51:14 |        |
|                    | AcuRey 2020-2EM                    | 2019-04-16 17:50:59 |        |

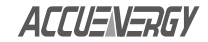

V: 1.0 Revised: May. 2019

19

### 1.800.561.8187

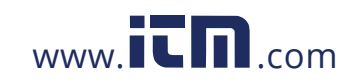

#### 6.2 Adding Devices to the AcuLink 810

On the left navigation panel of the AcuLink 810 web interface, there is a menu titled 'DE-VICE'. In the devices menu there are two options:

- 1. Modbus Device
- 2. Digital Input

This is where users can add a Modbus device or configure the digital input on the AcuLink 810 gateway. The user can add devices to the gateway by Modbus RTU, and by Modbus TCP.

#### Modbus TCP

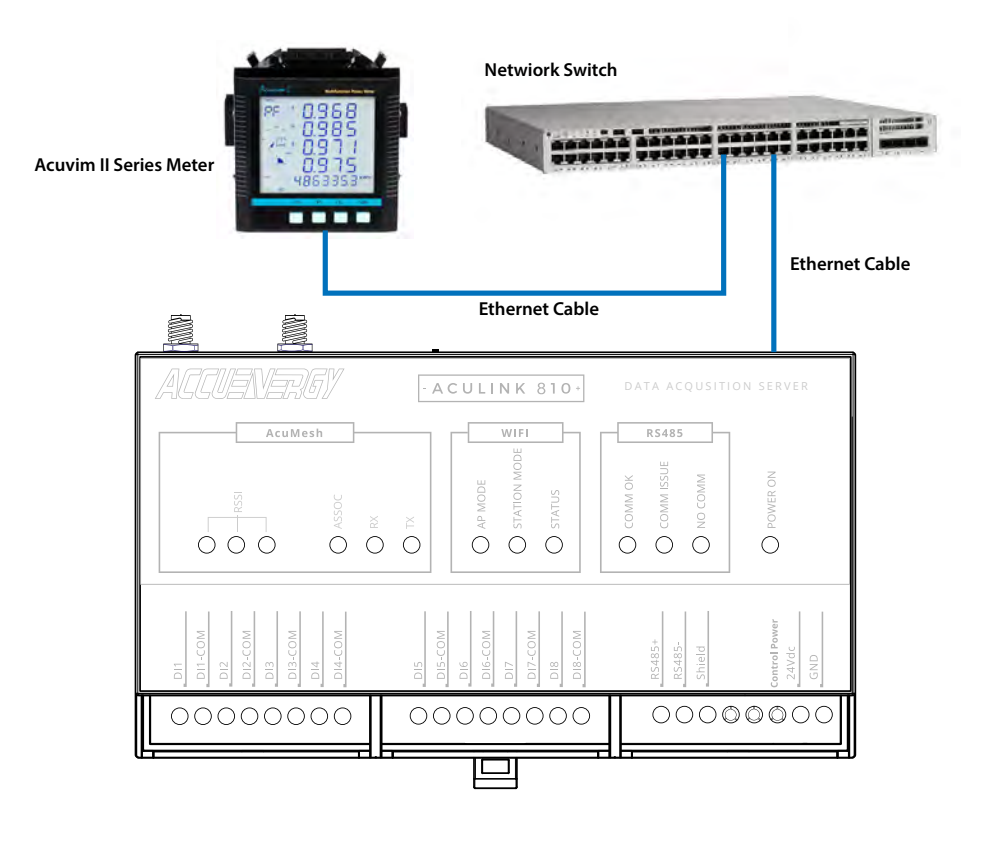

#### 20

V: 1.0 Revised: May. 2019

ACCUENERGY

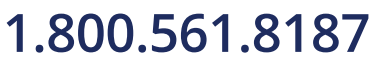

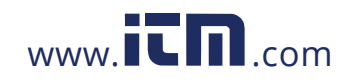

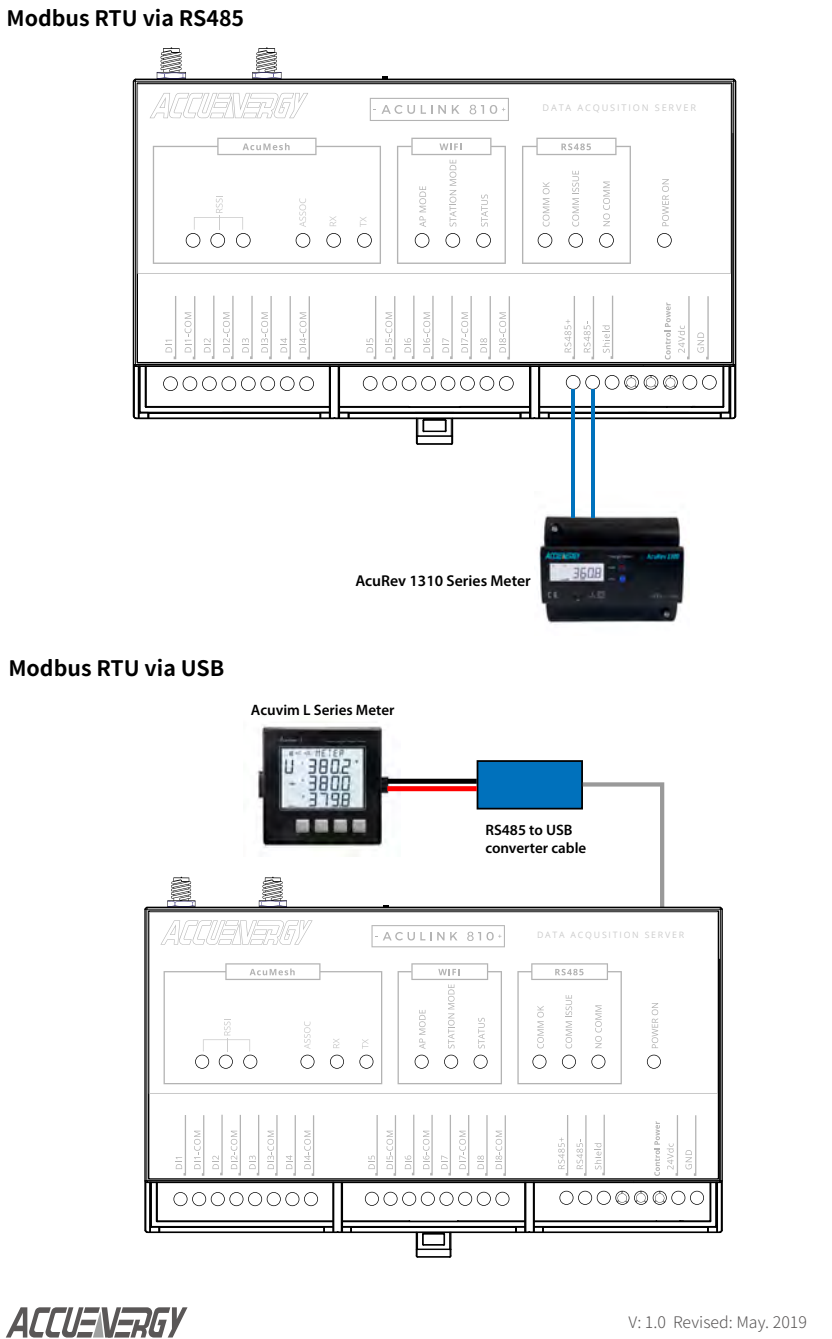

# 1.800.561.8187

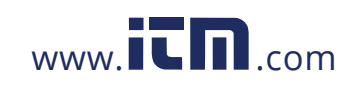

# information@itm.com

21

To add a device to the AcuLink 810, you will need to login under Admin access level.

From the left navigation panel, select 'Modbus Device' under the 'DEVICE' menu.

The user will see all the devices that are currently communicating with the gateway on this page.

| ACCUENERGY                         |               |                                       |        |                                    | Acolink 810               |
|------------------------------------|---------------|---------------------------------------|--------|------------------------------------|---------------------------|
| ADMIN                              | Modbus Device |                                       |        |                                    |                           |
| Dashboard                          | Add Device    |                                       |        |                                    |                           |
| DEVICE                             | Device Name   | Serial No                             | Status | Alarms                             | Action                    |
| Modbus Device                      |               |                                       |        |                                    |                           |
| Digital Input                      |               |                                       |        |                                    |                           |
| DATA MANAGEMENT                    |               |                                       |        |                                    |                           |
| Download                           |               |                                       |        |                                    |                           |
| Delete                             |               |                                       |        |                                    |                           |
| LOG                                |               |                                       |        |                                    |                           |
| Alarm Log                          |               |                                       |        |                                    |                           |
| Event Log                          |               |                                       |        |                                    |                           |
| CONFIGURATION                      |               |                                       |        |                                    |                           |
| System                             |               |                                       |        |                                    |                           |
| AcuLink 810 Data Acquisition Serve |               | Support                               |        | Resources                          |                           |
| Server Time: 04/17/2019, 18:29:58  |               | Call or email for engineering support |        | Online guides, manuals, videos and | diagrame available online |
| Up Since: 64/17/2019, 14:14:15     |               | Phone: +1.416.497.4100                |        |                                    |                           |

Click on 'Add Device'.

- Provide a name for the Device under the Device Name field
- Enter the Serial Number for the Device
- Select the Model of the Device from the Device Model drop down list
- Enter the Request Timeout from 1-60 sec.

**NOTE:** Users cannot add two devices with the same serial number. Each serial number must be unique for each device.

Select the Protocol

- RTU Serial communication via RS485, USB, or AcuMesh
- TCP Communication using TCP over Ethernet or WiFi

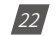

V: 1.0 Revised: May. 2019

ACCUENERGY

### 1.800.561.8187

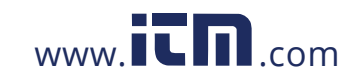

| ACCUENERGY          |                                           |   |
|---------------------|-------------------------------------------|---|
| ADMIN-<br>Dashboard | Add Modbus Device<br>Device Name"         |   |
| DEVICE              | Enter Device Name here                    |   |
| Modbus Device       | Serial Number'                            |   |
| Digital Input       | Enler Serial Number here                  |   |
| DATA MANAGEMENT     | Must be unique in this AcuLink 810 device |   |
| Download            | Device Model"                             |   |
| Delete              | Please select Device Model                | + |
| LOG                 | Protocol*                                 |   |
| Alarm Log           | O RTU O TCP                               |   |

#### 6.2.1 Modbus-TCP/IP

With the Modbus TCP/IP protocol selected, configure the following fields:

- IP Address: Enter the IP address of the device
- Port: Enter the Modbus port of the device
- Modbus ID: Enter the Modbus address of the device
- Request Timeout: Enter the timeout setting, default for TCP is 3 seconds

Click 'Submit' once all settings are entered in correctly.

| ALLUSNSRUY         |                       |         |
|--------------------|-----------------------|---------|
| ADMIN              | Protocol*             |         |
| Dashboard          | O RTU O TCP           |         |
| DEVICE             | IP Address*           |         |
| Modbus Device      | Enter IP Address here |         |
| Digital Input      | Port                  |         |
| DATA MANAGEMENT    | Enter Port bere       |         |
| Download<br>Delete | Modbus ID"            |         |
| LOG                | Enter Modbus ID here. |         |
| Alarm Log          | Request Timeout"      |         |
| Event Log          | 3                     | seconds |
| CONFIGURATION      | 0.1-60.0              |         |
| System             | Submit Cancel         |         |

#### 6.2.2 Modbus-RTU

With the Modbus RTU protocol selected, configure the following fields:

Address: Enter the device address (Modbus Slave ID) of the meter, range is from 1-247

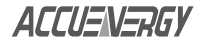

V: 1.0 Revised: May. 2019

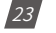

#### 1.800.561.8187

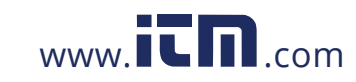

Port: Users can select either RS485 or USB

Baud Rate: Select the baud rate of the device, range is from 9600-115200

Data Bit: Select the number of data bits, either 7 or 8

Parity: Select the parity of the device from the drop down list

Stop Bit: Select the number of Stop Bits

**Request Timeout:** Select a timeout period for the AcuLink 810 to wait for a response from the device, range is 1-60 seconds, default for Modbus RTU is 0.5.

**NOTE:** Users cannot add device with the same device address (Modbus Slave ID). The device address must be unique for each device in the RS485 network.

Click 'Submit' once all settings are entered in correctly.

| ACCUENERGY         |                                             |         |
|--------------------|---------------------------------------------|---------|
| CONFIGURATION      | Protocol                                    |         |
| System             | O RTU C TCP                                 |         |
| Date & Time        | Pert                                        |         |
| Network            | 00.004                                      |         |
| Email              | K5485                                       |         |
| Alarm Notification | Modbus ID*                                  |         |
| Data Log           | Enter Modbus ID here                        |         |
| Post Channel       | Must be unique in this Acul, Ink 810 device |         |
| AcuCloud           | Baud Rate"                                  |         |
| User               | 20.100                                      | 1.4     |
| Modbus Template    | 38400                                       | •       |
| Firmware Update    | Data Bit'                                   |         |
| Diagnostic         | 8                                           | *       |
| CONFIGURATION      | Baud Rate'                                  |         |
| System             | 38400                                       |         |
| Date & Time        | 5723                                        |         |
| Network            | Data Bit"                                   |         |
| Email              | 0                                           | •       |
| Alarm Notification | Parity"                                     |         |
| Data Log           | None                                        |         |
| Post Channel       | TWIN                                        |         |
| AcuCloud           | Stop Bit"                                   |         |
| User               | 4                                           | •       |
| Modbus Templale    | Paguast Timpout*                            |         |
| Firmware Update    | Kednest IIIIeont                            |         |
| Diagnostic         | 0.5                                         | seconds |
| AUTHENTICATION     |                                             |         |
| Logout             | - Contra Contra                             |         |

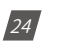

V: 1.0 Revised: May. 2019

ACCUENERGY

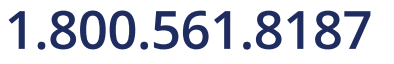

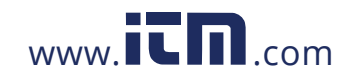

After the device is added, it can be found in the 'Modbus Devices' section under the 'DEVICE' menu

| ADMIN                 | Modbus Device   |               |        |        |        |
|-----------------------|-----------------|---------------|--------|--------|--------|
| Dashboard             | Add Device      |               |        |        |        |
| DEVICE                | Device Name     | Serial No     | Status | Alarms | Action |
| Modbus Device         | AcuDC 243 RTU   | AduDC243RTU   | CURAN  | 0      | 0      |
| Digital Input         | AcuRev 1312 RTU | AcuRev1312RTU | () ON  | 0      | 8      |
| Download              | AcuRev 2020 RTU | AcuRev2020RTU | C) ON  | 0      | a      |
| Delete                | Acuvim II USB   | AcuVimilUSB   | (Ú CN  | 0      | 0      |
| Alarm Log             | AcuRev 2020 TCP | Acurev2020TCP | O ON   | ò      | 8      |
| Event Log             | Acuvim II TCP   | AcuvimIITCP   | () ON  | 0      | ÷.     |
| CONFIGURATION         | Acuvin L RTU    | AcuvimLRTU    | (B ON  | 0      |        |
| System<br>Dute & Time | Acovin L VS TCP | AcuvimLV3TCP  | 0.01   | 0      |        |
| Network<br>Email      |                 |               |        |        |        |
| Alarm Notification    |                 |               |        |        |        |

A device that is successfully connected and communicating with the gateway will have a green 'ON' mark under the status column. Whiles a device that is offline will display a red 'OFF' warning symbol.

**NOTE:** After adding a new device to the gateway it may take up to 3-4 minutes for the status to show 'ON'. If after 3-4 minutes the device is showing a 'OFF' status, double check the configuration settings to ensure everything is set correctly.

| AUMIN                 | Modbus Device    |               |        |        |        |
|-----------------------|------------------|---------------|--------|--------|--------|
| Dashboard             | Add Device       |               |        |        |        |
| DEVICE                | Device Name      | Serial No     | Status | Alarms | Action |
| Modbus Device         | AcuDC 243 RTU    | AcuDC243RTU   | O ON   | 0      | 8      |
| Digital Input         | AcuRev 1312 RTU  | AcuRev1312RTU | (D ON  | 0      | 0      |
| Download              | AniRev 2020 RTU  | AcuRev2020RTU | (O DN  | Ó      |        |
| Delete                | Acustin II USB   | AcuMmilUSB    | ON     | 0      | 8      |
| Alarm Log             | AcuRev 2020 TCP  | Acurev2020TCP | (C) ON | o      |        |
| Event Log             | Aozvim II TCP    | AcuvimITCP    | () OFF | 0      | •      |
| CONFIGURATION         | Acuvim E RTU     | AduvimLRTU    | O ON   | 0      | ۵.     |
| System<br>Date & Time | Acustin L V3 TGP | AduvimLV3TCP  | (D ON  | 0      |        |
| Network               |                  |               |        |        |        |
| Email                 |                  |               |        |        |        |
| Alarm Notification    |                  |               |        |        |        |

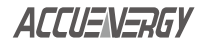

V: 1.0 Revised: May. 2019

25

### 1.800.561.8187

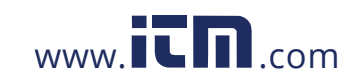

#### 6.2.3 Modbus Gateway Function

The AcuLink 810 supports a Modbus Gateway Function, where users can add a Modbus RTU device and use it as a gateway. Users must choose the device template as 'Modbus Gateway Function Only'.

The Modbus Gateway Function allows users to forward a Modbus TCP request to the corresponding meter.

#### **Adding Modbus Gateway Device**

To add a Modbus Gateway device, select add device. Under the 'Device Model' select 'Modbus Gateway Function Only'. Select 'RTU' as the protocol and enter in the communication settings for that RTU device (baud rate, parity, Modbus ID, etc). Click on 'Submit' once all information is entered in correctly.

**NOTE:** Only Modbus RTU devices can be used as a Modbus Gateway Function on the Acu-Link 810.

| OMIN               | Device Name*                                |   |
|--------------------|---------------------------------------------|---|
| Dashboard          | Galeway                                     |   |
| DEVICE             | Serial Number"                              |   |
| Modbus Device      | 123456                                      |   |
| Digital Input      | Must be unique in this AcuLinik 810 device: |   |
| DATA MANAGEMENT    | Device Model"                               |   |
| Download           | Modbus Gateway Function Only                | • |
| Delete             | Protocol"                                   |   |
| LOG                | O RTU D TCP                                 |   |
| Alarm Log          | Port                                        |   |
| Event Log          | R5485                                       |   |
| CONFIGURATION      | Modbus ID*                                  |   |
| System             | 26                                          |   |
| Date & Time        | Must be unique in this AcuLink 010 device:  |   |
| Network            | Baud Rate"                                  |   |
| Email              | 00100                                       |   |
| Alarm Notification | 30400                                       | • |
| Data Log           | Data Bit'                                   |   |
| Post Channel       | 8                                           | + |
| AcuCloud           |                                             |   |
| User               | Parity"                                     |   |
| Modbus Template    | None                                        | • |
| Firmwaré Updaté    |                                             |   |

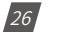

V: 1.0 Revised: May. 2019

ACCUENERGY

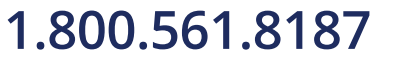

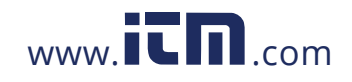

Once the gateway device is added there will be a gateway symbol under the 'Status' column on the Modbus Devices page.

| ALLUSNSHBY            |                      |                      |         |        |        |
|-----------------------|----------------------|----------------------|---------|--------|--------|
| adeni                 | Modbus Device        |                      |         |        |        |
| Lastrocard            | Add Devide           |                      |         |        |        |
| DR. WITE              | Device Name          | Serial No.           | Status  | Alarma | Action |
| HALENS Devit 1        | An/00 243            | Aci/0C243            | O CN    | 4      |        |
| Data Manantarut       | AcuRev2020_875       | AduRev2020RTU        | O CPF   |        |        |
| Lowmoad               | Acutin IL RTU        | AcuvimiRTU           | 5 CN    |        |        |
| Delete                | Assem IL_TOP         | AcuventiCP           | 0.044   |        | 8      |
| Alarmina              | decovernii (150_Tesi | Acceleration (1,158) | O CN    | 0      |        |
| Event Log             | Assers L. RTU        | AcuvinLRTU           | OCN     |        | 8      |
| CERTIFICATION:        | Asswer L V3          | AcuvinCV2            | () CPF  |        |        |
| System<br>Date & Time | Gammig Test          | Galeway              | Comment |        |        |
| Network               |                      |                      |         |        |        |
| Erral                 |                      |                      |         |        |        |

#### 6.3 Viewing Data of Modbus Devices

To view the readings from your device, select 'Modbus Devices' on the left panel under the 'DEVICES' menu. On this page, all the Modbus devices added to the AcuLink 810 will appear here. It will display the Device name, the serial number, status (offline or online) and the number of alarms triggered for the device.

| ADMIN                 | Modbus Device   |               |        |        |        |
|-----------------------|-----------------|---------------|--------|--------|--------|
| Dashboard             | Add Device      |               |        |        |        |
| DEVIGE                | Device Name     | Serial No     | Status | Alarms | Action |
| Modbus Device         | AcuDG 243 RTU   | AcuDC243RTU   | (D ON  | 0      |        |
| Digital Input         | AcuRev 1312 RTU | AcuRev1312RTU | 0.04   | 0      | 0      |
| Download              | AduRev 2020 RTU | AcuRev2020RTU | (D ON  | 0      |        |
| Delete                | Acuvim II USB   | Aci/VinillUSB | (D ON  | 0      |        |
| LUG I                 | AcuRev 2020 TCP | Acurev2020TCP | (D ON  | 0      | =      |
| Evera Log             | Acuvim II TCP   | AcuvimiTCP    | OOFF   | 0      |        |
| CONFIGURATION         | Acuvim L RTU    | AcuvimLRTU    | O ON   | 0      | 8      |
| System<br>Date & Time | Acuvim L V3 TCP | AcuvimLV3TCP  | (D ON  | 0      | 8      |
| Network<br>Email      |                 |               |        |        |        |

ACCUENERGY

V: 1.0 Revised: May. 2019

27

### 1.800.561.8187

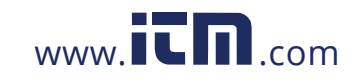

Select the device you wish to view the data for. The following Device page will open.

| ADMIN         | Modbus Device Config - AcuRev2020RTU | Back to device list |
|---------------|--------------------------------------|---------------------|
| Dashboard     | Reading Alarm Configuration          |                     |
| DEV(CE        | Reading Type                         |                     |
| Modbus Device | Basic Metering                       |                     |
| Digital Input | Parameter                            | Veitue              |
| Download      | Frequency                            | 60.007030 Hz        |
| Jelete        | Phase A Voltage                      | 121.920410 V        |
| 20            | Phase B Voltage                      | 121.942780 V        |
| larm Log      | Phase C Voltage                      | 121.924133 V        |
| Event Log     | Average Phase Voltage                | 121.929108 V        |
| SUNFIDURATION | Line Votage Vab                      | 0.000000 V          |
| lystem        | Line Votage Vbc                      | 0.000000 V          |
| ale & Time    | Line Voltage Vca                     | 0.000000 V          |
| letwork:      | Average Line Voltage                 | 0.000000 V          |
| imali         | Total Phase A Current                | 31,566250 A         |

The Device data can be viewed on the 'Reading' tab.

In the Readings tab users can view the meters real time data. In the drop down menu there are options to select the different categories of the real time data. Each drop down menu will vary depending on the device template chosen for the device.

| ACCUENERGY                |                                    | Aculink, 0          |
|---------------------------|------------------------------------|---------------------|
| ADMIN                     | Modbus Device Config - AcuVimIIUSB | Back to device list |
| Dashboard                 | Reading Alerm Configuration        |                     |
| DEVICE                    | Reading Type                       |                     |
| Modbus Device             | Basic Metering                     |                     |
| Digital input             | - Please select Reading Type -     |                     |
| DATA MANAGEMENT           | Demand<br>Energy                   |                     |
| Download                  | THD<br>Press Apple                 |                     |
| Delete                    | r nate in the contraction votage   | 120.1110001         |
| LOU                       | Phase B Line-to-Neutral Voltage    | 120.690063 V        |
| AlaemLog                  | Phase C Line-to-Neutral Voltage    | 120.625160 V        |
| Event Log                 | Average Line-to-Neutral Voltage    | 120.687637 V        |
| CONDIGURATION             | Phase A-B Line-to-Line Veltage     | 0.000000 V          |
| System                    | Phase B-C Line-to-Line Voltage     | 0.000000 V          |
| Date & Time:              | Phase C-A Line-to-Line Votage      | 0.000000 V          |
| Network.                  | Average Line-to-Line Voltage       | 0.000000 V          |
| Enul                      | Phase A Line Current               | 49.117401 A         |
| Annual Annual Contraction |                                    |                     |

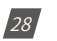

V: 1.0 Revised: May. 2019

ACCUENERGY

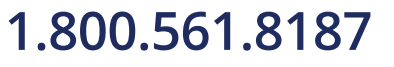

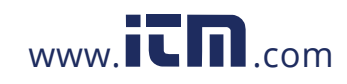

The readings have the parameter listed on the left and the value of the parameter listed on the right.

| ACCUENERGY      |                                      | Aculini 810          |
|-----------------|--------------------------------------|----------------------|
| ADMIN           | Modbus Device Config - AcuRev2020RTU | Black to device list |
| Capitocard      | Reading Alarm Configuration          |                      |
| DEVISE          | Reading Type                         |                      |
| Modbus Device   | Basic Metering                       | •                    |
| Digital Input   | Parameter                            | Value                |
| Data Manavimint | Frequency                            | 60.007090 Hz         |
| Delete          | Phase A Voltage                      | 121.920410 V         |
|                 | Phase B Voltage                      | 121.942760 V         |
| Alarm Log       | Phase C Vollage                      | 121.024133 V         |
| Event Log       | Average Phase Voltage                | 121.929108 V         |
| CONFIGURATION   | Line Voltage Vab                     | 0.00000.V            |
| System          | Line Voltage Vbc                     | 0.000000 V           |
| Date & Time     | Line Voltage Vca                     | 0.000000 V           |
| Network.        | Average Line Voltage                 | 0.000000 V           |
| Email           | Total Phase A Current                | 31,566250 A          |

#### 6.3.1 Configuration

The configuration page can be used to edit an existing Modbus Device on the AcuLink 810. This can be used to change the IP address or Modbus port of a Modbus TCP/IP device, users can also change the device address, baud rate, etc on an RS485 device.

| ACCUENERGY                                                                                                 |                                                  |                                                                                   |                                                                           | Aculink 810         |
|----------------------------------------------------------------------------------------------------|--------------------------------------------------|-----------------------------------------------------------------------------------|---------------------------------------------------------------------------|---------------------|
| ADMIN<br>Dashboard                                                                                         | Modbus Device Config - A<br>Reading Alarm Config | cuRev2020RTU                                                                      |                                                                           | Back to device list |
| Modbus Device<br>Digital Input                                                                             | Device Name*<br>AcuRev2020_RTU<br>Device Model*  |                                                                                   |                                                                           |                     |
| DATA MANAGEMENT<br>Download<br>Defete                                                                      | AcuRev 2020-2EM<br>Protocol*<br>© RTU _ TCP      |                                                                                   |                                                                           |                     |
| LOG<br>Alarm Log<br>Event Log                                                                              | Pont*<br>RS485<br>Modbus ID*                     |                                                                                   |                                                                           |                     |
| CONFIGURATION<br>System<br>Date & Time<br>Network                                                          | 3<br>Must be unique in this Acul link 81<br>Save | û dewlen                                                                          |                                                                           | Delote Devico       |
| AcuLink 810 Data Acquisition Server<br>Server Time: 04/29/2019, 12:15:39<br>Up Sence: 04/25/2019, 15:46:04 |                                                  | Support<br>Call or email for expressing support<br>Phone +1.415.497.4100<br>Final | Resources<br>Online guters, musuals, videos and diagrams available online |                     |

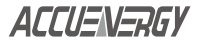

V: 1.0 Revised: May. 2019

29

# 1.800.561.8187

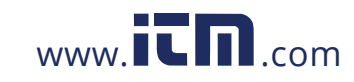

#### 6.4 Deleting Modbus Devices from AcuLink 810

To delete a device on the AcuLink 810 navigate to the 'Modbus Devices' under the 'DEVICES' menu on the left panel of the interface. Then click on the delete icon under the 'Action' column.

| ADMIN-                           | Modbus Device   |               |        |        |        |
|----------------------------------|-----------------|---------------|--------|--------|--------|
| DEVICE                           | Device Name     | Serial No     | Status | Alarms | Action |
| Modbuo Devloe                    | ADUDO 243 RTU   | AcuDC243RTU   | () ON  | 0      |        |
| Digital Input                    | AcuRev 1312 RTU | AcuRev1312RTU | () ON  | D      |        |
| Download                         | AcuRev 2020 RTU | AcuRev2020RTU | () ON  | 0      |        |
| Delete                           | Acuvim II USB   | AcuVimilUSB   | (D ON  | 0      |        |
| tion.                            | AcuRev 2020 TCP | Acurev2020TCP | (B ON  | 0      | 8      |
| Event Log                        | Acover II TCP   | AduvimiTCP    | O OFF  | 0      | 0      |
| CONFIDURATION                    | Acomit RTU      | AcuvimLRTU    | () ON  | o      | 8      |
| System<br>Date & Time<br>Network | Adovim L V3 TCP | AcuvimLV3TCP  | CON    | o      |        |
| Email<br>Alarm Notification      |                 |               |        |        |        |

After selecting delete device, a message will appear asking the user to confirm the delete. Select 'Yes, Delete' to remove the device and all stored data from the AcuLink 810.

| ACCUENERGY    |                  |                                                                     |      |         |        |        |
|---------------|------------------|---------------------------------------------------------------------|------|---------|--------|--------|
|               | Modbus Device    |                                                                     |      |         |        |        |
| Dashboard     | Aast Device      |                                                                     |      |         |        |        |
|               | Device Name      | Serial No                                                           | Sta  | tus     | Alarms | Action |
| Modbus Device | AciiDO 245 RTU   | AcuDC24SRTU                                                         | 0    | DN.     | 0      | -      |
| Digital Input | AD(Rev 1312 RT)) | A0J80131280U                                                        | -O   | and and | 0      |        |
|               |                  |                                                                     |      |         |        |        |
| Drwmioard     | AcuRey 2020 RTL  | Confirmation                                                        | ×    | 2N      | ¢.     | 8      |
| Delete        | Acuytm # US8     | Are you sure you want to delete modbus device AcuvimIITCP?          | 2    | 2N      | 0      |        |
|               | AcuRey 2020 1CP  | This will remove all stored data for this device including data log | g    | 34      | 0      |        |
| Alatm Log     |                  | This action cannot be undone.                                       |      |         |        |        |
| Eveni Log     | Acuvici e TCP    |                                                                     | -    | NFF.    | 0      | 10     |
|               | Acument, ATEL    | Cancel Yes, Del                                                     | ete. | N.      | 0      |        |
| System        | Annual UN TOD    | Acceleral 1/277/10                                                  |      | -       | 0      |        |
| Dule & Time   | ACTIVITIES.      | Address of the                                                      |      |         | 4      |        |
| NEWORK        |                  |                                                                     |      |         |        |        |
| Erral         |                  |                                                                     |      |         |        |        |

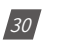

V: 1.0 Revised: May. 2019

ACCUENERGY

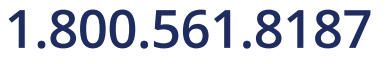

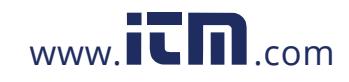

Alternatively users can also delete a device from the gateway by clicking on the device from the 'Modbus Device' page, and then selecting the 'Configuration' tab.

| ADMIN B                | Addbus Device Config - AcuRev2020RTU | There is a survive start |
|------------------------|--------------------------------------|--------------------------|
|                        |                                      | Pajor to device list     |
| Dashboard              | Reading Atarm Configuration          |                          |
| DEVICE                 | levice Name"                         |                          |
| Modbus Device          | AcuRev2020_RTU                       |                          |
| Digital input          | Jevice Model"                        |                          |
| DATA MANAGEMENT        | ACUREN 2020-2EM                      |                          |
| Download<br>Delete     | rotocof"                             |                          |
| Log                    | fort"                                |                          |
| Alarm Log<br>Event Log | R\$485                               | •                        |
| CONFIGURATION          | fedbus ID.                           |                          |
| System -               | Save                                 | Delete Device            |

#### 6.5 Alarms

The AcuLink 810 supports alarm monitoring on the Modbus devices connected to it. The gateway allows users to monitor selected parameters using an under/over alarm. When the monitored parameter goes over/under the preset limit, the alarm will be triggered.

#### 6.5.1 How to create alarm

To create an alarm, click on 'Modbus Devices' under the 'DEVICES' menu on the left panel. Select the desired device you want to set the alarm for.

Acceleration of the second period of the second period period of the second period period of the second period period per

On the Device page, select the 'Alarms' tab. Click on 'Add Alarm'.

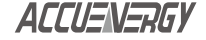

V: 1.0 Revised: May. 2019

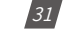

### 1.800.561.8187

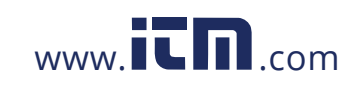

The following settings will need to configured:

- Label: Description of the alarm.
- Parameter: In the drop down menu select the parameter to be monitored.
- Min: Select the minimum value to trigger the alarm parameter.
- Max: Select the maximum value to trigger the alarm parameter.

Click on 'Save' once all settings are entered in correctly.

For example if the parameter selected was 'Frequency' with a minimum threshold of 0 and a maximum threshold of 50, the alarm will be triggered when the frequency is less than or equal to 0 Hz and when the frequency is greater or equal to 50 Hz. Any value outside of the range set will trigger the alarm.

| ACCUENERGY         |                                    | Aculina 810         |
|--------------------|------------------------------------|---------------------|
| ADAIN              | Modbus Device Config - AcuVimIIUSB | Back to device list |
| Dashboard          | Reading Alarm Configuration        |                     |
| DEVICE             | Add Alarm                          |                     |
| Modbus Device      | Label                              |                     |
| Digital Input      | Eclar Label here                   |                     |
| DATA MANAGEMENT    | Parameter*                         |                     |
| Download           | - Please select Parameter -        |                     |
| Delete             | Min Value                          |                     |
| i da               | Enter Min Value hote               |                     |
| Alarm Log          | May Value                          |                     |
| Event Log          | Total I for the second             |                     |
| CONFIGURATION      | Ender waak value bere              |                     |
| System             |                                    |                     |
| Date & Time        |                                    |                     |
| Nétwork            |                                    |                     |
| Email              |                                    |                     |
| Alarm Notification | Save Cancel                        |                     |

#### 6.5.2 How to view alarm

The Alarm column in the Modbus Device List will show users the number of alarms that have been triggered.

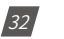

V: 1.0 Revised: May. 2019

ACCUENERGY

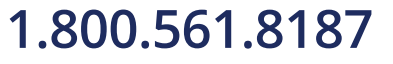

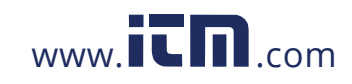

| ADMIN              | Modbus Device   |               |        |        |        |
|--------------------|-----------------|---------------|--------|--------|--------|
| Dashboard          | Add Device      |               |        |        |        |
| DEVICE             | Device Name     | Serial No     | Status | Alarms | Action |
| Madbus Device      | AduDC 243 RTU   | AcuDC243RTU   | (D ON  | 0      |        |
| Digital Input      | AcuRev 1312 RTU | AcuRev1312RTU | O ON   | 0      | 1      |
| Download           | AduRev 2020 RTU | AcuRev2020RTU | (D DN  | ŭ      |        |
| Delete             | Acuvim II USB   | AcuVimIIUSB   | (U ON  | 0      |        |
| Alarm Log          | AcuRev 2020 TCR | Acurev2020TCP | (D ON  |        | •      |
| Event Log          | Acuvim L RTU    | AcuvimLRTU    | O ON   | 0      | 8      |
| CONFIGURATION      | Acuyim L V3 TCP | Acuvint_V3TCP | () OH  | 0      |        |
| System             |                 |               |        |        | _      |
| Date & Time        |                 |               |        |        |        |
| Network            |                 |               |        |        |        |
| Email              |                 |               |        |        |        |
| Alarm Notification |                 |               |        |        |        |

To view the Alarm click on the Device Name, and select the 'Alarms' tab. The alarm page displays the alarm conditions (max and min) as well as the current value of the parameter, the status of the alarm (on or off) and the action for this alarm (edit or delete). The alarms can also be viewed from the Alarm Logs which will be discussed later in the manual.

Users can delete the alarm at any time from this page by clicking on the delete icon on the far right column of the alarm parameter.

| ADMIN           | Modbus Device Config - Acurev2020TCP |                              |     |     |          |        |        |
|-----------------|--------------------------------------|------------------------------|-----|-----|----------|--------|--------|
| Dashbasard      | Reating Alarm C                      | Reading Alarem Configuration |     |     |          |        |        |
| nevice          | Add Alarm                            |                              |     |     |          |        |        |
| Modbus Device   | Label                                | Parameter                    | Min | Max | Value    | Status | Action |
| Digital Input   | Voltage Flating                      | Average Phase Voltage        | 10  | 120 | 0.000000 |        | 177    |
| DATA MANAGEMENT |                                      |                              |     |     |          |        |        |
| Download        |                                      |                              |     |     |          |        |        |
| Delete          |                                      |                              |     |     |          |        |        |

#### 6.6 Digital Inputs

The AcuLink 810 supports 8 Digital Input channels that can be configured to count pulses. To configure the Digital Input from the web interface click on 'Digital Inputs' under the 'DEVIC-ES' menu on the left panel of the interface.

ACCUENERGY

V: 1.0 Revised: May. 2019

33

### 1.800.561.8187

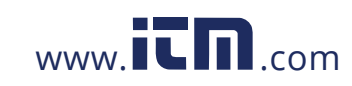

| AUMIN          | Digital Input   |             |       |         |            |      |
|----------------|-----------------|-------------|-------|---------|------------|------|
| Dashboard      | Edt             |             |       |         |            |      |
| EVICE          | Digital Input   | Description | Count | Reading | Multiplier | Unit |
| odbus Device   | Digital Input 1 | Channel 1   | 0     | 0.000   | 1.000      |      |
| gital Input    | Digital Input 2 | Channel 2   | 0     | 0.000   | 1.000      |      |
| ATA MANADEMENT | Digital Input 3 | Channel 3   | 0     | 0.000   | 1.000      |      |
| bwnload        | Digital Input 4 | Channel 4   | 0     | 0.000   | 1.000      |      |
| dete           | Digital Input 5 | Channel 5   | 0     | 0.000   | 1.000      |      |
|                | Digital Input 6 | Channel 5   | 0     | 0.000   | 1.000      |      |
| emi Log        | Digital Input 7 | Channel 7   | 0     | 0.000   | 1.000      |      |
| SNELOURATION   | Digital Input 8 | Channel 8   | 0     | 0.000   | 1.000      |      |
| ystem          |                 |             |       |         |            |      |
| ute & Time     |                 |             |       |         |            |      |

Click on Edit to configure the digital input settings.

| Ammon                  | Digital Input   |             |       |         |            |      |
|------------------------|-----------------|-------------|-------|---------|------------|------|
| Dashboard              | Edit            |             |       |         |            |      |
| TOT VICE               | Digital Input   | Description | Count | Reading | Multiplier | Unit |
| Modbus Device          | Digital Input 1 | Channel 1   | 0     | 0.000   | 1.000      |      |
| Digital Input:         | Digital Input 2 | Channel 2   | D     | 0.000   | 1.000      |      |
| DATA MANAGLINERT       | Digital Input 3 | Channel 3   | 0     | 0.000   | 1.000      |      |
| Download               | Digital Input 4 | Channel 4   | D     | 0.000   | 1.000      |      |
| Delete                 | Digital Input 6 | Channel 5   | 0     | 0.000   | 1.000      |      |
| Loc                    | Digital Input 6 | Channel 6   | 0     | 0.000   | 1.000      |      |
| Alarm Log<br>Event Log | Digital Input 7 | Channel 7   | 0     | 0.000   | 1.000      |      |
| CONFIGURATION          | Digital Input 8 | Channel 8   | 0     | 0.000   | 1.000      |      |
| System                 |                 |             |       |         |            |      |
| Date & Time            |                 |             |       |         |            |      |
| Network                |                 |             |       |         |            |      |

Enter in a Description and the units the pulses will be representing. A multiplier can be applied to the count if necessary. Users can also input a starting count value to the digital input channel.

| ADIBN<br>Dashboard | Digital Input                                                                                                    |                |         |         |                    |                   |  |
|--------------------|----------------------------------------------------------------------------------------------------|----------------|---------|---------|--------------------|-------------------|--|
| DEVICE             | Digital Input                                                                                                    | Description    | Count   | Reading | Multiplier         | Unit              |  |
| Modbus Device      | Uigtal Input 1                                                                                                    | Chennel 1      | 0       | 0.000   | 1 000 1            | Enter Unit 0 her  |  |
| Digital Input      |                                                                                                    |                | 0.65535 |         | 0.001 - 100000.000 |                   |  |
| DATA MANAGEMENT    | Digital Hout 2                                                                                                    | Channel 2      | 0       | 0.000   | 1.000              | Enter Unit 1 her  |  |
| Download           |                                                                                                    |                | 0 65635 |         | 0.001 100000.000   |                   |  |
| Delete             | Page 1 and 2                                                                                                    | Channel 9      | 0       | 0.000   | 1.000              | Enloy Hail Vilue  |  |
| LOG                | Togan input S                                                                                                    | Charten o      | 0.65535 | 0.000   | 0 001 - 100000 000 | Frank Post & Lett |  |
| Alami Log          | Distributed                                                                                                    | Channel 4      | 0       | 0.000   | 1 000              | Takes They S have |  |
| Event Log          | Lights input 4                                                                                                    | CONTROL N      | 0.65535 | 0.000   | 0.001 - 100000.000 | Come come a part  |  |
| CONFIGURATION      | and the second second s | in a second at | 0       |         | 1.000              |                   |  |
| System             | Digital Input 5                                                                                                    | Channel 5      | 0-05535 | 0.000   | 0.001 - 100000.000 | Enter Unit 4 her  |  |
| Date & Time        | A                                                                                                    |                |         |         | 1 000              |                   |  |
| Network            | Digital Input 6                                                                                                    | Channel 0      | 0.45535 | 0.000   | 0 001 - 100000.000 | Enter Unit 5 her  |  |
| Alarm Notification |                                                                                                    |                |         |         | 1 000              |                   |  |
| Data Log           | Digital Input 7                                                                                                    | Channel 7      | 0       | 0.000   | 1.000              | Fairy Hall & hitr |  |
| Post Channel       |                                                                                                    |                | 040535  |         | 0.001 - 100650 900 |                   |  |
| AcuCloud           | Save                                                                                                    |                |         |         |                    |                   |  |

34

V: 1.0 Revised: May. 2019

ACCUENERGY

# 1.800.561.8187

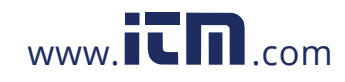

Once the Digital Inputs are configured, users can see the count value, the reading value, units and multiplier that is applied to the Digital Input channel.

| ADMIN          | Digital Input   |             |       |          |            |      |
|----------------|-----------------|-------------|-------|----------|------------|------|
| Deshboard      | Digital Input   | Description | Count | Reading  | Multiplier | Unit |
| Modbus Device  | Digital Input 1 | Energy      | 1200  | 1200.000 | 1.000      | kWh  |
| Ardel Made     | Digital Input 2 | Wator       | σ     | 0.000    | 2.500      |      |
| ATA MANAGEMENT | Digital Input 3 | Channel 3.  | 0     | 0.000    | 1.000      |      |
| lownload       | Digital Input 4 | Channel 4   | 0     | 0.000    | 1.000      |      |
| leskefan.      | Digital Input 5 | Chapter 5   | 46    | 46.000   | 1 000      |      |
| 00             | Digital Input 6 | Chaonel G   | 0     | 0.000    | 1 000      |      |
| Nem Log        | Dightil Input 7 | Channel 7   | 0     | 0.000    | 3 000      |      |
| CONFIDERATION  | Digital Input 8 | Channel 0   | 0     | 0.000    | 1.000      |      |

#### 6.7 Logs

#### 6.7.1 Alarm Logs

Users can check the historical data of the triggered alarms by clicking on 'Alarm Log' under 'LOG' menu.

Alarm logs can be filtered by selecting the start time, end time, serial number and monitor ID.

Users can also clear all the alarm logs by clicking on 'Clear Logs'.

| ADMIN.                         | 5  | Alarm Log   |                 |              |                     |                    |                   |        |     |     |         |            |                     |
|--------------------------------|----|-------------|-----------------|--------------|---------------------|--------------------|-------------------|--------|-----|-----|---------|------------|---------------------|
| Dashboard                      | 11 | -Cese Long  |                 |              |                     |                    |                   |        |     |     |         |            |                     |
| DEVICE                         | 11 | Start Time  |                 |              | nd Time-            |                    | Serial Number     |        |     |     |         | fonitor ID | Page Size           |
| Modbus Device<br>Digital Input | н  | Select date | ši time         |              | Select date & time  |                    |                   |        |     |     |         |            | 20 e                |
| DATA MANAGEMENT                |    | Search      | laser           |              |                     |                    |                   |        |     |     |         |            |                     |
| Download                       |    | Monitor ID  | Device Name     | Serial Numbe | er Monitor Label    | Parameter          |                   | Status | Min | Max | Value   | Reason     | Timestamp           |
| Delete                         |    | 4           | AcuRev 2020 TCP | Acurev2020T  | CP Voltage Flatline | Average Phase Volt | age / V           |        | 0.2 | 120 | 0.000   | UNDERFLOW  | 2019-04-25 10:33:38 |
| 100                            |    | 2           | Acarvim II TCP  | ADMINITCP    | Current Flatline    | Average Line Curre | nt/A              |        | 0.2 | 30  | 0.000   | UNDERFLOW  | 2019-04-24 12:27:03 |
| Alarm Log                      |    | z           | Acuvim II TCP   | AcuyimitTCP  | Current Flatline    | Average Line Curre | nt/A              | R      | 0.2 | 30  | 4.922   | NORMAL     | 2019-04-23 16:24:01 |
| EventLog                       |    | 1           | Acuvim II USB   | AdvVimiluse  | Voltage Flatline    | Average Line-to-Ne | utral Voltage / V | *      | 0.8 | 150 | 119.893 | NORMAL     | 2019-04-23 16:24:01 |
| CONFIGURATION                  |    | 2           | Acuvim II TCP   | ADVIMITOP    | Ourrent Flatline    | Average Line Curre | nt/A              |        | 0.2 | 30  | 0.000   | UNDERFLOW  | 2019-04-23 16:15:04 |
| System                         |    | 1           | Acuvim II USB   | AniVimiliisB | Voltage Flatiline   | Average Line-to-Ne | utral Voltage / V |        | 0.5 | 150 | 0.000   | UNDERFLOW  | 2019-04-23 16:15:01 |
| Date & Time                    |    | 2           | Acuvim II TCP   | ADMINITCP    | Current Flatline    | Average Line Curre | ot/A              | R      | 0.2 | 30  | 5.051   | NORMAL     | 2019-04-23 15:56:01 |
| Network.                       |    | 2           | Acuvim II TCP   | ADVINITOP    | Current Flatline    | Average Line Curre | nt/A              |        | 0.2 | 30  | 0.000   | UNDERFLOW  | 2019-04-23 15:54:02 |
| Alarm Notification             |    | 2           | Acuvim II TCP   | AcusteriTCP  | Current Flatline    | Average Line Curre | nt/A              | ×      | 0.2 | 30  | 5.099   | NORMAL     | 2019-01-23 15:53:03 |
| Data Log                       | +  | 1           | Acuvim II USB   | Acuvimiluse  | Voltage Flatline    | Average Line-to-Ne | utral Voltage / V | *      | 0.5 | 150 | 119.799 | NORMAL     | 2019-04-23 15:53:02 |

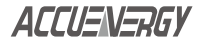

V: 1.0 Revised: May. 2019

35

#### 1.800.561.8187

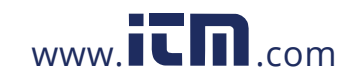

#### 6.7.2 Event Logs

Users can check the historical data of the system event by clicking on 'Event Log' under 'LOG' menu.

Event logs can be filtered by selecting the start time, end time and level.

Users can also clear all the event logs by clicking on 'Clear Logs'.

| Download           | Event Log       |                             |                     |                     |           |  |
|--------------------|-----------------|-----------------------------|---------------------|---------------------|-----------|--|
| Deléte             | Clear Logo      |                             |                     |                     |           |  |
| 100                | Start Time      |                             | End Time            | Level               | Page Size |  |
| Alarm Log          | Select date & b | 1710.                       | Soloci state & time |                     | 20        |  |
| Event Log          | 1               |                             |                     |                     |           |  |
| CONFIGURATION      | Search Res      | Message                     |                     | Timestamp           |           |  |
| System             | 1.000           |                             |                     |                     |           |  |
| Date & Time        | Into            | AcuCloud config is updated  |                     | 2019-04-25 14:35:13 |           |  |
| Network            | Info            | Updated post channel config |                     | 2019-04-25 14:35:09 |           |  |
| Email              | into            | Updated post channel config |                     | 2019-04-25 14:35:04 |           |  |
| Alarm Notification | into            | Cleared Event Log           |                     | 2019-04-25 14:34:47 |           |  |
| Data Log           | 1.00            |                             |                     |                     |           |  |
| Post Channel       | A 14 1          |                             |                     |                     |           |  |
| ArziCloud          |                 |                             |                     |                     |           |  |
| User               |                 |                             |                     |                     |           |  |
| Modbus Template    |                 |                             |                     |                     |           |  |
| Firmware Update    |                 |                             |                     |                     |           |  |
| Diagnostic         |                 |                             |                     |                     |           |  |
|                    |                 |                             |                     |                     |           |  |

#### **6.8 System Settings**

The system settings page can be found on the left navigation panel under the 'CONFIGURA-TION' menu. The This page gives users a summary of the AcuLink 810's hardware version, serial number ,the current firmware version and the date it was updated.

Users can restart the server, which is a soft reboot of the AcuLink 810 device.

In the System Information page there is also options to provide a Name, Description, and location for the AcuLink 810 device. Once the user has filled in the settings correctly click on 'Save'.

In the System Status section of the page, users are provided with an overview of the CPU, RAM, and disk usage.

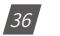

V: 1.0 Revised: May. 2019

ACCUENERGY

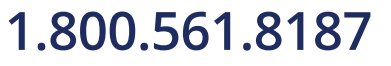

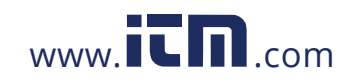

| Download             | System Information                                                                                                    | System Status |                                                                                                    |  |
|----------------------|----------------------------------------------------------------------------------------------------|---------------|----------------------------------------------------------------------------------------------------|--|
| Delete               | Model                                                                                                    | CPU           |                                                                                                    |  |
| ba                   | Serial No.                                                                                                    | RAM           |                                                                                                    |  |
| Nam Log<br>Event Log | Hardware Version                                                                                                    | Disk.         |                                                                                                    |  |
| CONFIGURATION.       | Firmware Version                                                                                                    |               |                                                                                                    |  |
| System               | Last Updated: 2019-04-24 15:23:28                                                                                                    |               |                                                                                                    |  |
| Date & Time          | Name                                                                                                    |               |                                                                                                    |  |
| Jetwork              | AcuLink 610 Gateway                                                                                                    |               |                                                                                                    |  |
| inal                 | Location                                                                                                    |               |                                                                                                    |  |
| Narm Notification    |                                                                                                    |               |                                                                                                    |  |
| Jata Log             | Enter Location Ires:                                                                                                    |               |                                                                                                    |  |
| Post Channel         | Description                                                                                                    |               |                                                                                                    |  |
| ActicToud            | Enter Description here                                                                                                    |               |                                                                                                    |  |
| Jser                 |                                                                                                    |               |                                                                                                    |  |
| Nodbus Template      |                                                                                                    |               |                                                                                                    |  |
| Immware Update       |                                                                                                    |               |                                                                                                    |  |
| biagnostic .         | and the second second s |               | 1 million and 1 million and 1 million and 1 million and 1 million and 1 million and 1 million and 1 million and |  |

#### 6.9 Date & Time

Users can configure the time and date for the AcuLink 810 from the 'Date & Time' page in the left navigation panel under the 'CONFIGURATION' menu.

- NTP Enabled: The AcuLink supports Network Time Protocol where the time can be synchronized with a time server.
- Device Clock: Users can enter in the time and date manually in the device clock setting.
   Once the time and date is chosen the user must click on 'Update Time'.
- Time Sync: Users can force the time to update on the AcuLink 810 by selecting the 'Sync' button.
- NTP Time Servers: By default the gateway uses '0.u.pool.ntp.org' time server. Users can remove and add their own time servers as needed.
- NTP Server 1;2;3: Users can enter up to 3 NTP servers in the "NTP Server 1", "NTP Server 2" and "NTP Server 3" fields.

Examples of North American NTP servers are:

0.us.pool.ntp.org

1.us.pool.ntp.org

2.us.pool.ntp.org

3.us.pool.ntp.org

For more NTP servers based on region, visit the following site:

http://www.pool.ntp.org/en/

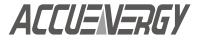

V: 1.0 Revised: May. 2019

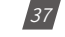

### 1.800.561.8187

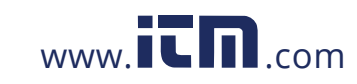

• Time Zone: Users can select the timezone where the gateway is installed.

| ownload          | Date & Time                 |                    |
|------------------|-----------------------------|--------------------|
| elete            | NTP Enable*                 |                    |
| na -             | C Enable Disabled           |                    |
| larm Log         | Device Clock                |                    |
| vent Log         | Thu, Apr 25, 2019 2:41 PM   | 🖄 Update Time Sync |
| ONFIGURATION     | NTP Server 1"               |                    |
| ystem            | 0.us.pool.ntp.org           |                    |
| ate & Time       |                             |                    |
| twork            | NTP Server 2                |                    |
| liar             | Enter NTP Server 2 here     |                    |
| irm Notification | NTP Server 3                |                    |
| ta Log           | Enter MTD Senior 3 have     |                    |
| st Channel       | Enter (4) P - Server S here |                    |
| uCloud           | Time Zone                   |                    |
| er               | America/Toronto             |                    |
| dbus Template    |                             |                    |
| wware Update     |                             |                    |
| agnostic         | Save                        |                    |

#### 6.10 Network Settings

The AcuLink 810 supports both Ethernet and WIFI communication. There are two Ethernet ports that can be used. The network settings can be found under the 'CONFIGURATIONS' menu on the left panel of the gateways web interface.

The DNS settings for the AcuLink are displayed. By default the DNS settings are:

- DNS 1: 8.8.8.8
- DNS 2: 8.8.4.4

#### 6.10.1 WIFI

Users can configure the WIFI settings by selecting the 'WIFI' tab on the Network Configurations page.

Wi-Fi Enabled: Users can enable or disable the WIFI on the AcuLink 810

Wi-Fi Mode: There are two WiFi Modes:

1. Access Point Mode: Where the AcuLink 810 acts as a wireless bridge allowing other wireless devices to connect to it.

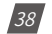

V: 1.0 Revised: May. 2019

ACCUENERGY

### 1.800.561.8187

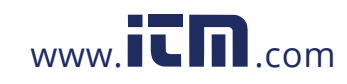

- **SSID:** Users can create an SSID for the gateway, which will be used when other devices connect.
- Network Key: Users can create a network key
- **IP:** Users can also enter in an IP address that will be used to access the meter while in Access Point Mode.

NOTE: The default Network Key is accuenergy, and the default IP address is 192.168.100.1

| Event Log          | WiFi - Enabled"                                                                                                 |     |  |  |
|--------------------|----------------------------------------------------------------------------------------------------|-----|--|--|
| CONFIGURATION      | C Enableri 🕕 Disableri                                                                                          |     |  |  |
| System             | Mode"                                                                                                    |     |  |  |
| Date & Time        | Assess Dalet                                                                                                    |     |  |  |
| Network            | Access Point                                                                                                    |     |  |  |
| Email              | SSID"                                                                                                    |     |  |  |
| Alarm Notification | AcuLink820-WIFI-S8P18120020                                                                                     |     |  |  |
| Data Log           | and south the second second second second second second second second second second second second second second |     |  |  |
| Post Channel       | Network Key*                                                                                                    |     |  |  |
| AcuCloud           |                                                                                                    | 195 |  |  |
| User               | IP'                                                                                                    |     |  |  |
| Modbus Template    |                                                                                                    |     |  |  |
| Firmware Update    | 182, 100, 100, 1                                                                                                |     |  |  |
| Diagnostic         |                                                                                                    |     |  |  |
| AUTHENTICATION     | Ethernet 1 =                                                                                                    |     |  |  |
| Logout             | Ethernet 2 -                                                                                                    |     |  |  |
|                    | Save                                                                                                    |     |  |  |

- 2. Station Mode: Where the AcuLink 810 joins an existing WIFI network.
- SSID: Users can select from the list of wireless networks in range of the AcuLink 810.
- Network Key: Network key of the selected wireless network must be entered in this setting.
- **DHCP:** Can be set to 'Manual' or 'Auto', where if 'Manual' is selected the Subnet Mask and Gateway will also need to be provided. If 'Auto' is selected the AcuLink will have an IP address automatically assigned. With this selection the Subnet Mask, Gateway and will also be automatically assigned.
- Interface Status: Will notify the user whether the AcuLink is connected or disconnected to the WIFI network.

ACCUENERGY

V: 1.0 Revised: May. 2019

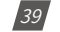

### 1.800.561.8187

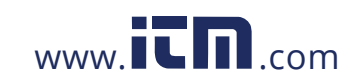

| lete           | Enabled"                 |              |
|----------------|--------------------------|--------------|
| 6              | C Enabled Oisabled       |              |
| rm Log         | Mode* changed            |              |
| nt Log         | Station                  | •            |
| NEIGURATION    | SSID"                    |              |
| tem .          |                          | Refresh SSID |
| & Time         | Natural Kan <sup>a</sup> |              |
| rork           | HELMOIR NEY              |              |
| 1              | Enter Network Key here   | 22           |
| m Notification | DHCP Enable*             |              |
| Log            | 🗇 Auto 💿 Manual          |              |
| Channel        | Interface Status         |              |
| bud            |                          |              |
|                | Connected                |              |
| ous Template   | IP.                      |              |
| vare Update    | 192 168 1 10             |              |
| nostic         | 100.100 7.10             |              |
|                | Mask*                    |              |
| HENTICATION    | 255 255 255 0            |              |
| ut             |                          |              |

By default the WIFI mode is set for Access Point Mode, where the AcuLink 810 acts as a wireless bridge allowing other wireless devices to connect.

#### 6.10.2 Ethernet 1

The Ethernet 1 settings can be configured by selecting the 'Ethernet 1' tab on the Network Configurations page.

- Interface Status: Tells users whether there is an Ethernet cable connected or disconnected to the Ethernet 1 port.
- **DHCP:** Select 'Manual' to manually configure the IP address for Ethernet 1. If set to 'Manual', users will also need to set the Subnet Mask and Gateway. Select 'Auto' to have the AcuLink 810 assigned an IP address automatically. With this selection the Subnet Mask, Gateway and will also be automatically assigned.
- **IP:** If the DHCP is configured to Manual, the IP address can be configured.
- **Subnet:** If the DHCP is configured to Manual, the Subnet Mask can be configured.
- Gateway: If the DHCP is configured to Manual, the Gateway can be configured.

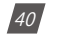

V: 1.0 Revised: May. 2019

ACCUENERGY

### 1.800.561.8187

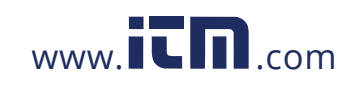

By default Ethernet 1 has the following settings:

- DHCP: Manual
- IP: 192.168.8.101
- Subnet: 255.255.255.0
- Gateway: 192.168.8.1

| CONFIGURATION<br>System<br>Date & Time<br>Network | Ethernet 1 =<br>DKCP Enable*<br>Auto O Manual<br>Interface Status |
|---------------------------------------------------|-------------------------------------------------------------------|
| Email                                             | Connected                                                         |
| Alarm Notification                                | ID'                                                               |
| Data Log                                          |                                                                   |
| Post Channel                                      | 192.168.8.101                                                     |
| AcuCloud                                          | Mask"                                                             |
| User                                              | 255.255.255.0                                                     |
| Modbus Template                                   |                                                                   |
| Firmware Update                                   | Gateway"                                                          |
| Diagnostic                                        | 192,168.8.1                                                       |
| AUTHENTIGATION                                    |                                                                   |
| Logout                                            | Ethernet 2 -                                                      |
|                                                   | Save                                                              |

#### 6.10.3 Ethernet 2

Ethernet 2 by default has the DHCP settings configured to 'Auto'. This means that when connected to an internet source such as a router/switch, the network will assign an IP address to it. Once the IP is assigned, users can discover the IP address by accessing the Network Configurations page.

Users can also change the DHCP to 'Manual' for Ethernet 2 and connect to the network manually.

| Data Log        |                              |
|-----------------|------------------------------|
| Post Channel    | Ethernet 2 =<br>DHCP Enable* |
| AcuCloud        | O Auto Manual                |
| User            |                              |
| Modbus Template | Interface Status             |
| Firmware Update | Connected                    |
| Diagnostic      | (P                           |
| AUTHENTICATION  | 192.168.1.121                |
| Logout          |                              |
|                 | Save                         |
| 1               |                              |

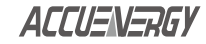

V: 1.0 Revised: May. 2019

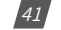

### 1.800.561.8187

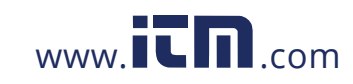

#### 6.11 Email (SMTP)

Users can send emails for alarm triggering. To do this on the AcuLink 810 users must configure the SMTP server and credentials.

To configure the Email setting, select 'Email' under the 'Configuration' menu on the left panel of the interface.

The user must first configure their SMTP server settings and details in order for the gateway to send the emails.

- Email Server: Enter the SMTP Server for the email account.
- Email Port: Enter the outgoing port number the SMTP uses to send emails.
- **TLS/SSL:** Select Auto/On/Off for the email's server. Please select Auto if the security setting of the server is unknown.
- Sender Name: Enter a sender name for the email
- From Email Address: Enter the email address that will be in the from field of the email
- Username: Enter the email address for where the emails will be coming from
- Password: Enter the password for the email address in Username

Click 'Save' once all the settings are entered in correctly.

| Download         |                       |    |
|------------------|-----------------------|----|
| Delete           | Email                 |    |
| 00               | Email Server"         |    |
| and a            | ssl digitalhosting.ca |    |
| larm Log         | Email Port            |    |
| vent Log         | 607                   |    |
| ONFIGURATION     | 507                   |    |
| ystem            | TLS/SSL*              |    |
| ate & Time       | O Auto On O Off       |    |
| etwork           | Sender Name           |    |
| nail             | Test                  |    |
| arm Notification |                       |    |
| ata Log          | From Email Address"   |    |
| ost Channel      | test@accuenergy.com   |    |
| cuCloud          | Username              |    |
| ser              |                       |    |
| odbus Template   | test@accuentrgy.com   |    |
| rmware Update    | Password              |    |
| agnostic.        |                       | 16 |
| UTHENTICATION    |                       |    |
| tuco             |                       |    |
|                  | See.                  |    |
|                  | Serve                 |    |

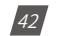

V: 1.0 Revised: May. 2019

ACCUENERGY

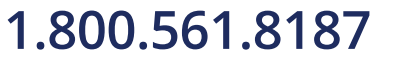

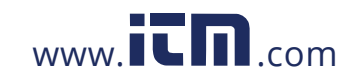

#### 6.12 Alarm Notification

Select 'Alarm Notification' under 'CONFIGURATION' menu to set the email recipients that will receive the emails for alarms.

To enable the alarm notification, select 'Enabled'. With the alarm notification enabled users will be notified via email when an alarm is over/under the alarm condition. The AcuLink 810 supports a maximum of 3 recipients, once email address for each recipient is entered and click on 'Save'. Once an recipient has been added, users can click on 'Test Email' button to check if a test email is received.

| Download           |     |                        |
|--------------------|-----|------------------------|
| Delete             |     | Alarm Notification     |
|                    |     | Enable*                |
| LOG                |     | C Enabled O Disabled   |
| Alarm Log          |     | Becipient 1            |
| Event Log          |     | Enter Developed & Bula |
| CONFIGURATION      | 1.1 | Eliss (Archenis Linux  |
| System             | - 2 | Recipient 2            |
| Date & Time        |     | Enter Recipient 2 here |
| Network            |     | Recipient 3            |
| Email              |     | Enter Recipient 3 here |
| Alarm Notification |     |                        |
| Data Log           |     | Test Emoils Save       |
| Post Channel       |     |                        |
| AcuCloud           |     |                        |
| User               |     |                        |

#### 6.13 Post Channels

The AcuLink 810 supports 3 HTTP/FTP channels.

To configure the HTTP/FTP data forward from the web interface click on 'Post Channel' under the 'CONFIGURATION' menu on the left panel of the interface.

To configure the post channels select the corresponding post channel tab.

#### 6.13.1 HTTP Post Method

The HTTP post method allows the user to post meter data to an HTTP/HTTPS server.

Post Channel Enable: Select Enabled to enable the post channel data forward

Post Method: Choose from either HTTP/HTTPS in the drop down menu

**Post Name Fixed:** Select Yes or No to enable a fixed post name, if yes selected enter in the post name.

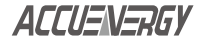

V: 1.0 Revised: May. 2019

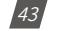

#### 1.800.561.8187

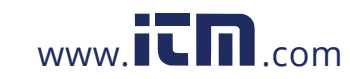

**HTTP/HTTPS URL:** Select HTTP or HTTPS option from the drop down menu before entering in the URL. Next enter in the URL of the server.

HTTP/HTTPS Port: Enter the correct port for the HTTP server.

HTTP/HTTPS Meter ID: Enter in the meter ID

Once the settings are entered in correctly click on 'Save'. After the settings are saved, users can use the 'Test Post Channel' button to test whether the AcuLink 810 can successfully reach the HTTP server.

**NOTE:** If users receive a fail message, please verify the server URL, port number and double check the network connectivity.

| Developed          | <ul> <li>Post Channel</li> </ul>             |  |
|--------------------|----------------------------------------------|--|
| Lowinicald         | Book Channel 1 Book Channel 1 Book Channel 1 |  |
| Delete             | Boat Channel 2 Capital                       |  |
| 00                 | Enabled     Disabled                         |  |
| Alarma Law         | Enabled C Lisabled                           |  |
| Carrie Log         | Post Method*                                 |  |
| Event Log          | HTTPHITTPS                                   |  |
| COMPANIAN          |                                              |  |
| System             | Post Name Fixed*                             |  |
| Date 7. Time       | 🔿 Ves 🔾 No.                                  |  |
| Network            | Post File Name                               |  |
| Email              |                                              |  |
| Alarm Notification | NTTO-STTDE HDI *                             |  |
| Data Log           | HTTP:HTTP'S URL*                             |  |
| Post Channel       | ettps:// * 18.168.85.147/post                |  |
| AcuCloud           | HTTP:HTTP\$ Port                             |  |
| User               | 800                                          |  |
| Modous Template    |                                              |  |
| Famware Update     | HTTP/HTTP'S Meter ID*                        |  |
|                    | Test                                         |  |

#### 6.13.2 FTP Post Method

The FTP post method allows the user to post meter data to an FTP server.

Post Channel Enable: Select Enabled to enable the post channel data forward

Post Method: Select FTP protocol

FTP URL: Enter in the FTP URL

FTP Port: Enter the FTP port number

FTP Username: Enter the username to access the FTP server

FTP Password: Enter the password to access the FTP server

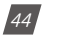

V: 1.0 Revised: May. 2019

ACCUENERGY

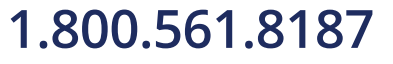

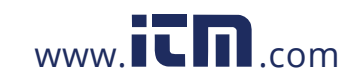

Once all settings are entered in correctly, click on 'Save'. Users can use the 'Test Post Channel' button to determine whether the 810 can reach the FTP server.

**NOTE:** If users receive a fail message, please verify the server URL, port number, username, password and double check the network connectivity.

| Download           | C* Contractor                                                         |    |  |  |
|--------------------|-----------------------------------------------------------------------|----|--|--|
| Delete             | Post Channel                                                          |    |  |  |
| LOU                | Post Channel 1 Post Channel 2 Post Channel 3  Read Channel 1 Excelses |    |  |  |
| Alarm Log          | Cashiel Chamber - Enabled                                             |    |  |  |
| Event Log          | Enabled                                                               |    |  |  |
|                    | Post Method"                                                          |    |  |  |
| CONFIGURATION      | FTP                                                                   |    |  |  |
| System             |                                                                       |    |  |  |
| Date & Irmé        | FTP URL                                                               |    |  |  |
| Network            | Rp// Enter FTP URL here                                               |    |  |  |
| Email              | ETD Bad                                                               |    |  |  |
| Alarm Notification |                                                                       |    |  |  |
| Data Log           | Enter FTP Port here                                                   |    |  |  |
| Post Channel       | FTP Username                                                          |    |  |  |
| AcuCloud           | Enter FTP Username here                                               |    |  |  |
| User               |                                                                       |    |  |  |
| Modbus Template    | FTP Password                                                          |    |  |  |
| Firmware Update    | Enter FTP Password tiere                                              | 15 |  |  |
| Diagnostic         | Test Post Champie 1 Clear Feed Champiel Logs                          |    |  |  |
| AUTHENTICATION     |                                                                       |    |  |  |
| Logout             |                                                                       |    |  |  |
|                    | Savo                                                                  |    |  |  |

#### 6.14 Data Logging

The AcuLink 810 supports data logging to its internal memory, which has 8GB of memory. When the memory is full the oldest data logs will be overwritten. To configure the AcuLink 810 to log the meter data click on 'Data Log' under the 'CONFIGURATION' menu on the left navigation panel.

AcuLink 810 supports at most 3 data loggers, the data log for each logger can be pushed to the post channel or saved in its internal memory.

- Data Log Enable: Select 'Enabled' to enable the data log
- Post Channel: Select the Post Channel from the drop down list:
  - None: AcuLink 810 will log and store the data on its memory
  - Post Channel 1/2/3: AcuLink 810 will log and push the data to the configured post channel. Users will not be able to select the post channel if it is disabled.

**NOTE:** For more information on configuring the Upload Protocol refer to the 'Post Channels' section of the user manual.

ACCUENERGY

V: 1.0 Revised: May. 2019

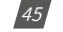

#### 1.800.561.8187

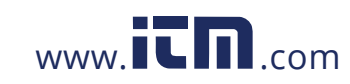

- **Timestamp Format:** Select the format of the timestamp for the data that is logged. The format for the timestamp can be based on the Local Time, UTC Seconds or based on ISO8601 Format.
- Log File Name Format: Select the format of the log file name for the data that is logged. The format for the log file name can be based on UTC Timestamp or Time interval Format.

|                    | Log Interval                                                                             |   |
|--------------------|------------------------------------------------------------------------------------------|---|
| CONFIGURATION      | 1 minute                                                                                 |   |
| System             | Les Bit Levels                                                                           |   |
| Date & Time        | Log File Lenger                                                                          |   |
| Network            | 1 minute                                                                                 | ٠ |
| Email              | Log File Name Prefix                                                                     |   |
| Alarm Notification | looper1                                                                                  |   |
| Data Log           |                                                                                          |   |
| Post Channel       | Devices                                                                                  |   |
| AcuCloud           | DI Couniers                                                                              |   |
| User               | AcuDC 243 RTU #AcuDC243RTU AcuRev 1312 RTU #AcuRev1312RTU AcuRev 2020 RTU #AcuRev2020RTU |   |
| Modbus Template    | Acuvim L V3 TCP #AcuvimLV3TCP                                                            |   |
| Firmware Update    |                                                                                          |   |
| Diagnostic         | Save                                                                                     |   |

- **Log Interval:** Select how frequently the module will log data to the file from the drop down list. The logging interval can be from 1 minute to 1 month.
- Log File length: Select the length of the log file, it can be from 1 minute to 1 month.

**NOTE:** The log interval must be less than or equal to the log file length.

- Log File Name Prefix: Provide a name for the log file which will be appended to the beginning of the log file. By default "logger1" will be appended to the beginning of the log file.
- Select the device(s) to log the data for.

When all of the settings are entered in correctly, click on 'Save'. All the data logs can be downloaded from 'Download' under 'DATA MANAGEMENT' menu.

**NOTE:** For more information on data log downloading and deleting, please refer to the 'Data Management' section of the user manual.

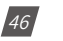

V: 1.0 Revised: May. 2019

ACCUENERGY

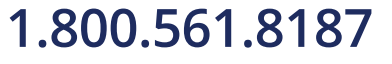

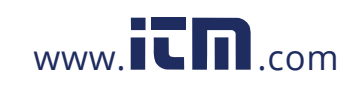

#### 6.15 AcuCloud

Users can upload meter data to Accuenergy's free cloud based software called AcuCloud. AcuCloud is a cloud-based facility metering platform that provides users access to data from Accuenergy's power meters, and is free for all Accuenergy meters.

To configure the AcuLink 810 to post data to AcuCloud, click on 'AcuCloud' from left navigation panel under the 'CONFIGURATION' menu.

| Download           | *                                                                                                    |      |
|--------------------|----------------------------------------------------------------------------------------------------|------|
| Delete             | AcuCloud Link to AcuCloud                                                                                      |      |
|                    | AcuCloud Enable*                                                                                               |      |
|                    | Enabled ODisabled                                                                                              |      |
| Alarm Log          | Module Serial Number                                                                                           |      |
| Event Log          | S8P19042302                                                                                                    | Copy |
| CONFIGURATION      | Token                                                                                                    |      |
| System             | The second second second second second second second second second second second second second second second s |      |
| Date & Time        | Enter Token here                                                                                               |      |
| Network            | Devices                                                                                                    |      |
| Email              | DI Counters                                                                                                    |      |
| Alarm Notification | AcuDC 243 RTU #AcuDC243RTU AcuRev 1312 RTU #AcuRev1312RTU AcuRev 2020 RTU #AcuRev2020RTU                       |      |
| Data Log           | Acuvim II USB #AcuVimIIUSB AcuRev 2020 TCP #Acurev2020TCP Acuvim L RTU #AcuvimLRTU                             |      |
| Post Channel       | Acuvim L V3 TCP #AcuvimLV3TCP                                                                                  |      |
| AcuCloud           | Test AcuGioud Cient AcuGioud Post Logo                                                                         |      |
| User               |                                                                                                    |      |
| Modbus Template    |                                                                                                    |      |
| Firmware Update    |                                                                                                    |      |
| Diagnostic         |                                                                                                    |      |
| AUTHENTICATION     |                                                                                                    |      |
| Logout             |                                                                                                    |      |
|                    | Save                                                                                                    |      |

Users will need an AcuCloud account in order to add the AcuLink 810 as a device. To create your AcuCloud account contact Accuenergy Technical Support.

If you already have an AcuCloud account, the following steps can be used to add the gateway to AcuCloud.

ACCUENERGY

V: 1.0 Revised: May. 2019

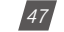

### 1.800.561.8187

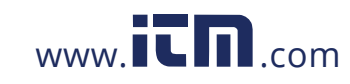

• Login to your AcuCloud account with sufficient access to add new devices.

| ACCUSATE                                                         |                                  | L User Management A Alerts L Export Data ± Forward Data @Loge - → Help |
|------------------------------------------------------------------|----------------------------------|------------------------------------------------------------------------|
| ALLUSIVENUT                                                      |                                  | a 1-                                                                   |
| Accuments (Ca) 🐱                                                 | INFO DEVICES REPORTS ENERGY      | HEATMAN                                                                |
| FACILITIES +                                                     | Toronto Office                   |                                                                        |
| <ul> <li>Low Angeles Office</li> <li>Montreal Pactory</li> </ul> | Previous Month's<br>Energy Usage | Consumption for the Last 30 Days                                       |
| Service Center     Toronte Office                                | 1343678.7 kWh                    | a) Strange                                                             |
|                                                                  | Current Month's<br>Energy Usage  |                                                                        |
|                                                                  | 202641.1 kWh                     | Саух Ада                                                               |
|                                                                  | Overview                         | +1/1/1/1/1/1/ 1/ m                                                     |
|                                                                  | ♥ 12 Lansing Sq., M2,14P8        | H T TO INVESTIGATION POINT                                             |
|                                                                  | D Office                         | Channel ( Same ) ( Same )                                              |
|                                                                  | 21. 20 occupants                 |                                                                        |
|                                                                  | 🔲 5000 eq. ft.                   | mung with and and there ?                                              |
|                                                                  | E 32 devices                     | Promotions Boot To Documents                                           |
|                                                                  | R Office MP1                     | Donky GH Q SULLIVAN WISHING WELL ACRES                                 |

Adding a new device to the Device List can be done from the Facilities page

- Click on the Devices tab
- Click on the + NEW DEVICE button.

| ACCUENERGY                                               |                                                                |            | L User Management | A Alerta | 🙏 Export Data | 🕒 Forward Data | ⊟Loge - PHelp<br>⊑ ± - |
|----------------------------------------------------------|----------------------------------------------------------------|------------|-------------------|----------|---------------|----------------|------------------------|
| Accountry (Ca) ~                                         | INFO DIVICIS REPORTS ENERSY HEATING                            |            |                   |          |               |                |                        |
| FACILITIES +     Resping office:     Los Angeles Office: | Toronto Office                                                 |            |                   |          |               |                | COR ATED METER         |
| Montreal Factors     Service Center                      | All times are about in the American Intento time time     Name | Meter Type | Serial Number     |          | Last Received | Data           |                        |
| 3 Formate coffice                                        | To one office - Tree                                           | Calculated |                   |          |               |                |                        |

The following details need to be entered:

- Select the name of the Facility in which the device will belong to from the Facility drop down list.
- Select the AcuLink 810 from the Model drop down list.
- Select "This is a gateway Device"
- Provide a name for the device under Device Name.
- The Serial Number of the AcuLink 810 in the serial number field.

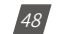

V: 1.0 Revised: May. 2019

ACCUENERGY

### 1.800.561.8187

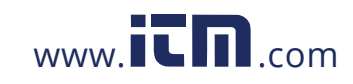

**NOTE:** The serial number can be found and copied on the AcuCloud configuration page of AcuLink 810 web interface.

- Provide a description for the location of the device under Location.
- Click SUBMIT.

| ACCUENTER                              |                  |                                               | L Dier Management | A Alerts | A Laport Data | ET Forward Data | ELogs - THeip |
|----------------------------------------|------------------|-----------------------------------------------|-------------------|----------|---------------|-----------------|---------------|
| HELDLALHU/                             |                  |                                               |                   |          |               |                 | a 1 -         |
| Accommy (Ca) 🐱                         |                  | 2                                             |                   |          |               |                 |               |
| FACILITIES .                           | Add a New Device |                                               |                   |          |               |                 |               |
|                                        |                  | · All Paulty and construct                    |                   |          |               |                 |               |
| <ul> <li>seapog cance</li> </ul>       |                  | tacilita -                                    |                   |          |               |                 |               |
| <ol> <li>Las Angelen Ditiev</li> </ol> |                  | Teronita Office                               |                   |          |               |                 |               |
| + Montreal Factory                     |                  | Deesso a Model                                |                   |          |               |                 |               |
| <ul> <li>Service Center</li> </ul>     |                  | ALULH#810                                     |                   |          |               |                 |               |
| > Terunio Office                       |                  | Galeway                                       |                   |          |               |                 |               |
|                                        |                  | <ul> <li>This is a gateway device.</li> </ul> |                   |          |               |                 |               |
|                                        |                  | Device Name                                   |                   |          |               |                 |               |
|                                        |                  | Acut ett 810                                  |                   |          |               |                 |               |
|                                        |                  | Serial Number.                                |                   |          |               |                 |               |
|                                        |                  | DRP19942302                                   |                   |          |               |                 |               |
|                                        |                  | Location                                      |                   |          |               |                 |               |
|                                        |                  | Tesonto                                       |                   |          |               |                 |               |
|                                        |                  |                                               |                   |          |               |                 |               |
|                                        |                  |                                               |                   |          | _             |                 |               |
|                                        |                  | CANGE                                         |                   |          | SUBMIT        |                 |               |
|                                        |                  |                                               |                   |          |               |                 |               |
|                                        |                  |                                               |                   |          |               |                 |               |

Once the gateway has been successfully created, a token will be returned on the ensuing page. The user will need to copy the token that is provided as it will be used in the next step to configure the gateway to send its data to AcuCloud.

| ACCUENERGY                                                     |                  |                                                                                                    | L User Managoment | ▲ Alerta    | A Expert Data | tet Forward Data | M Loga • | 2Heb |
|----------------------------------------------------------------|------------------|----------------------------------------------------------------------------------------------------|-------------------|-------------|---------------|------------------|----------|------|
| FACILITIES +                                                   | Add a New Device |                                                                                                    |                   |             |               |                  |          |      |
| 1 Beijing Office<br>2 Los Angeles Office<br>3 Montreal Pestary |                  | Copy Mus. Infan fo Mar metro to finish replacement.<br>Dinisă Takin<br>MISUMUR SCHARTS (COLUMN CANTER) |                   |             |               |                  |          |      |
| <ul> <li>Berrice Center</li> <li>Toxonito 0%se</li> </ul>      |                  |                                                                                                    | C COPY TRACK TO   | (Lingolate) | Cincar        |                  |          |      |
|                                                                |                  |                                                                                                    |                   |             |               |                  |          |      |

• Go back the AcuLink 810 web interface and paste the token that was generated into the AcuCloud Token field.

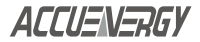

V: 1.0 Revised: May. 2019

49

### 1.800.561.8187

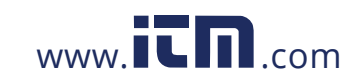

| ALLUSIVERGY       |                                                                                          |      |
|-------------------|------------------------------------------------------------------------------------------|------|
| Download          | A ActiCloud Liek to ActiCloud                                                            |      |
| Delete            | AcuCloud Table                                                                           |      |
| LOG               | Enabled Disabled                                                                         |      |
| Narm Log          | Module Serial Number                                                                     |      |
| event Log         | \$8P19042302                                                                             | Copy |
| ONFIGURATION      |                                                                                          |      |
| System            | Token                                                                                    |      |
| Date & Time       | dt53bbe3-55df-4951-96be-8adb47a44780                                                     |      |
| letwork           | Devices                                                                                  |      |
| mail              | DI Counters                                                                              |      |
| Jarm Notification | AcuDC 243 RTU #AcuDC243RTU AcuRev 1312 RTU #AcuRev1312RTU AcuRev 2020 RTU #AcuRev2020RTU |      |
| lata Log          | Acuvim II USB #AcuVimIIUSB AcuRev 2020 TCP #Acurev2020TCP Acuvim L RTU #AcuvimLRTU       |      |
| ost Channel       | Account of the meconication                                                              |      |
| cuCloud           | Test AcuCloud Clear AcuCloud Post Logs                                                   |      |
| lser              |                                                                                          |      |
| fodbus Template   |                                                                                          |      |
| irmware Updale    |                                                                                          |      |
| Diagnostic        |                                                                                          |      |
| AUTHENTICATION    |                                                                                          |      |
| Looput            |                                                                                          |      |

- Select the devices that need to be connected to Acucloud.
- Click Save
- Then click on 'Test Connection' to see if the AcuLink can reach the AcuCloud server.

**NOTE:** If the test connection fails, please check the network settings of the AcuLink 810 and if the token is entered correctly.

The AcuLink 810 gateway is now successfully configured to report to the AcuCloud EMS software. Check to see if AcuCloud is receiving data from the gateway by going to the Devices page in AcuCloud and observing whether the name of the selected devices from the gateway appear in AcuCloud with a Last Received Data timestamp.

If the gateway is offline or stops posting to the cloud, it will be backed up to the last 3000 posts. Once the meter reestablishes a connection to the cloud it will post the files to AcuCloud. Users can remove or clear the back up posts at anytime by clicking on the 'Clear AcuCloud Post Logs' button.

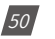

V: 1.0 Revised: May. 2019

ACCUENERGY

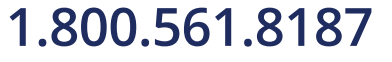

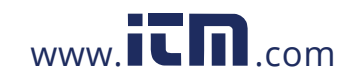

#### 6.16 Data Management

You can manage the data logs directly from the user interface of the AcuLink 810. This page allows the user to download or delete data from their Modbus devices.

#### 6.16.1 Download Data

To download the Data Logs select the 'Download' tab under 'DATA MANAGEMENT' menu.

- Select Device: Select the device you wish to read the data from.
- From/To Date: Select the date and time frame to read the data log.

**NOTE:** Data Logs will only be recorded for the devices that have been selected in logger 1,2,3 or AcuCloud.

| Dashboard       | Download Log<br>Device* |  |
|-----------------|-------------------------|--|
| DEVICE          | Please select Device    |  |
| Modbus Device   |                         |  |
| Digital Input   | Interval                |  |
| DATA MANAGEMENT | From Select date & time |  |
| Download        | To Select date & time   |  |
| Delete          |                         |  |
| LUG             | Download                |  |
| Alarm Log       |                         |  |
| Event Log       |                         |  |
| CONFIGURATION   | 1                       |  |
| System          |                         |  |

Click on 'Download' once all information is entered in correctly. The data will be downloaded as a .csv file to your computer directly.

**NOTE:** Depending on the amount of data stored this may take several minutes to complete the data download.

#### Delete Data

To delete the Data Logs select the 'Delete' tab under 'DATA MANAGEMENT' menu.

Select Device: Choose the device you want to delete data for.

Once all the settings are entered in correctly, click on 'Delete Data Log'. All the data related to the selected device will be deleted.

NOTE: Once data is deleted from the AcuLink 810 it cannot be undone.

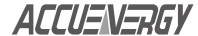

V: 1.0 Revised: May. 2019

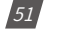

### 1.800.561.8187

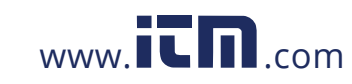

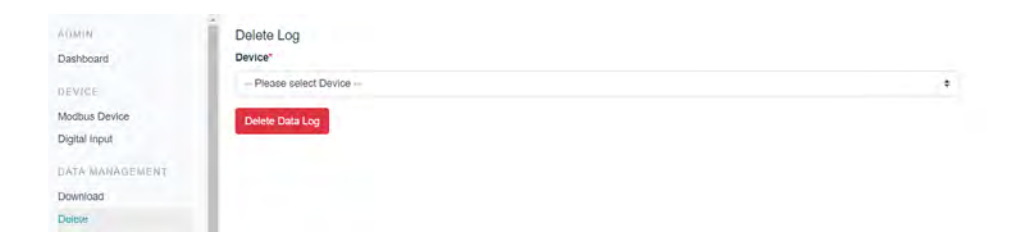

#### 6.16.2 Users Password

When users are logged in as an Admin they can change the password for both Admin and Viewer access levels. Once the new password is entered click on 'Save'.

|                    | *                                        |    |
|--------------------|------------------------------------------|----|
| Alarm Log          | User Configuration                       |    |
| Event Log          | User*                                    |    |
| CONFIGURATION      | O Viewer 😳 Admin                         |    |
| System             | New Password"                            |    |
| Date & Time        | Enter New Password here                  | 22 |
| Network            | New Password Repeat                      |    |
| Email              | Enter New Password Repeat here           | 25 |
| Alarm Notification | PLICE MARK L assurer a Licelic at Licele |    |
| Data Log           | Save                                     |    |
| Post Channel       |                                          |    |
| AcuClaud           |                                          |    |

#### 6.16.3 Firmware Update

The firmware of the AcuLink 810 can be updated from the 'Firmware' page under the 'CON-FIGURATIONS' menu. This page lists the current firmware of the gateway.

The firmware update can be updated manually or remotely using the server.

| Data Log                    |                                                        |        |
|-----------------------------|--------------------------------------------------------|--------|
| Email<br>Alarm Notification | Liploid                                                |        |
| System<br>Date & Time       | Check<br>Manual Upload Firmware File<br>Choose a file  | Browse |
| Event Log                   | Current module firmware version: 1.00<br>Remote Update |        |
| Alarm Log                   | Firmware Update                                        |        |

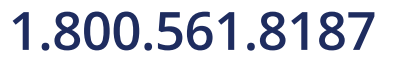

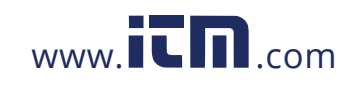

#### Manual Firmware Update

To manually update the firmware of the AcuLink 810, click browse and upload the firmware file. The file should have a **.aup** file extension.

| ACCUENERGY                                                                                                    |                                                                                                    |                                                                                                  |
|----------------------------------------------------------------------------------------------------|----------------------------------------------------------------------------------------------------|--------------------------------------------------------------------------------------------------|
| System  Date & Time Network Email Alarm Notification Data Log                                                     | Firmware Update<br>Current module firmware version: 1.00<br>Remote Update<br>Clinick<br>Manual Upload Firmware File |                                                                                                  |
| Post Channel<br>Actic/oud<br>User<br>Modous Template<br>Firmware Update<br>Diagnostic<br>AUTHENTICATION<br>Logout | AcuLmk310-v1.00.aup                                                                                                 | Browse                                                                                           |
| AcuLink 810 Data Acquisition Server<br>Server Time: 04/30/2019, 12:08:28<br>Up Since: 04/20/2019, 09:09:22        | Support<br>Call or small for wegewring support<br>Phone: - 1, 416, 497, 4100<br>Finait                              | Resources<br>Online guides: manualit; videos and diagrams available online<br>WWW.scompetity.com |

Click on 'Upload' to begin uploading the firmware.

| ACCUENERGY                          |                                                                 | Aculink B10                                                 |
|-------------------------------------|-----------------------------------------------------------------|-------------------------------------------------------------|
| ADMIN                               | Firmware Update                                                 |                                                             |
| Dashboard                           | Current module firmware version: 1.00                           |                                                             |
| DEVICE.                             | Remote Update                                                   |                                                             |
| Moditius Device                     | Check                                                           |                                                             |
| Digital Input                       | Manual Upload Firmware File                                     |                                                             |
| DATA MANAGEMENT                     | AcuLink810-v1.00.aup                                            | Browse                                                      |
| Download                            |                                                                 |                                                             |
| Delete                              |                                                                 |                                                             |
| 0.00                                |                                                                 |                                                             |
| Alarm Log                           |                                                                 |                                                             |
| Event Log                           |                                                                 |                                                             |
| CONFIGURATION                       |                                                                 |                                                             |
| System •                            |                                                                 |                                                             |
| AcuLink 810 Data Acquisition Server | Support                                                         | Resources                                                   |
| Server Time: 04/30/2019, 12:11:30   | Call or email for angineering support<br>Devne: 41 416 407 4100 | Online guides, manaab, videos and diagrams available online |
| OD SHILE 04 30/2019 08 08 12        | Email: https://www.university.com                               |                                                             |

ACCUENERGY

V: 1.0 Revised: May. 2019

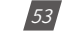

### 1.800.561.8187

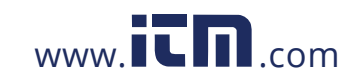

Once the firmware is uploaded, click on 'Start' to begin the updating process.

| ACCUENERGY                                                                                                    |                                                                                                    | Acazink B10                                                                |
|----------------------------------------------------------------------------------------------------|----------------------------------------------------------------------------------------------------|----------------------------------------------------------------------------|
| ADMIH<br>DeshGoard<br>DEVICE<br>Modbus Device<br>Opfical Input<br>OATA MANADEMENT<br>Downkad<br>Delete<br>LOG<br>Aarm Log<br>Event Log | Firmware Update<br>Current module Immware version: 1.00<br>Firmware line ready to process<br>Ready to update<br>Start Update |                                                                            |
| CONFIGURATION                                                                                                    |                                                                                                    |                                                                            |
| AcuLink 810 Data Acquisition Server<br>Server Time: 04/30/2019, 12:13:21<br>Up Since: 04/30/2019, 09:09:22                             | Support<br>Call or email for engineering support<br>Phone: +1.415.497.4100<br>Email                                          | Resources<br>Online guides, manuals, videos and diagrams available online. |

Once the firmware update is complete, the AcuLink 810 will restart.

|                         | Fireware update success, meter will now restart in 5                                                               | × |
|-------------------------|----------------------------------------------------------------------------------------------------|---|
| ADMIN                   | Firmware Update                                                                                                    |   |
| Dashboard               | Current module firmware version: 1.00                                                                              |   |
| DEVICE<br>Modbus Device | checking if file wests                                                                                             |   |
| Digital Input           | start decrypting and validating firmware update package<br>decrypting                                              |   |
| DATA MANAGEMENT         | validating<br>succefully decrypting and validating firmware update package /opt/data/firmware/AcuLink010-v1.00.aup |   |
| Download                | getting current root device<br>get current root device complete                                                    |   |
| Delete                  | getting update part<br>get update part complete                                                                    |   |
| LOG                     | getting update device<br>get update device complete                                                                |   |
| Alarm Log               | formatting update device<br>format update device complete                                                          |   |
| Event Log               | creating symlink for the update process<br>creating symlink complete                                               |   |
| CONFIGURATION           | getting update part<br>get update part complete                                                                    |   |

#### **Remote Firmware Update**

The firmware of the AcuLink 810 can be updated using the remote firmware option. This will allow users to check for the latest firmware updates. To use the remote firmware update click on 'Check' which will verify if there is an update available or whether the gateway already has the latest firmware.

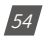

V: 1.0 Revised: May. 2019

ACCUENERGY

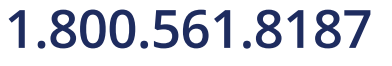

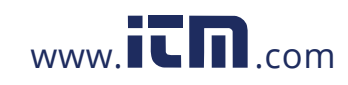

**NOTE:** When updating the AcuLink 810 firmware remotely ensure that you have sufficient connection to the internet.

| ACCUENERGY                                                                                                    |                                                                                                    |                                                                                      |                                                                           | Acuenk 810 |
|----------------------------------------------------------------------------------------------------|----------------------------------------------------------------------------------------------------|--------------------------------------------------------------------------------------|---------------------------------------------------------------------------|------------|
| EOG<br>Alarm Log<br>Event Log<br>EONPTGURATION<br>System<br>Date & Time<br>Network<br>Email<br>Adam Motification<br>Data Log | Firmware Update<br>Current module firmware<br>Firmware info<br>Version: 1:01<br>Info: test<br>Update<br>Choose a file.<br>Upload | re version: 1.00<br>e File                                                           | Browse                                                                    |            |
| Post Channel<br>AcuCloud<br>User<br>Modbus Template<br>Firmware Update                                                       |                                                                                                    |                                                                                      |                                                                           |            |
| AcuLink 810 Data Acquisition Serve<br>Server Time: 04/30/2019, 12:37:44<br>Up Since: 04/30/2019, 12:16:37                    |                                                                                                    | Support<br>Call or email for engineering support<br>Phone: +1.416.497.4100<br>Pinate | Resources<br>Online guider, manuals, videos and diagrams available online |            |

Click on 'Update' to begin downloading the firmware from the remote firmware server.

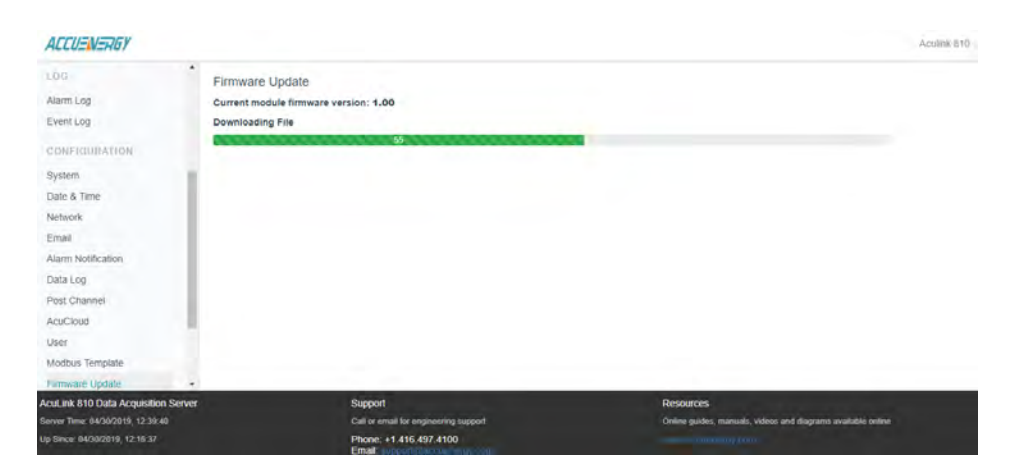

ACCUENERGY

V: 1.0 Revised: May. 2019

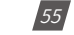

### 1.800.561.8187

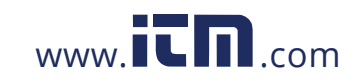

Once the download is complete the firmware update will begin.

|                                                                                                    |                              | Fireware update started                                                                                                    | ×                                                                        |
|----------------------------------------------------------------------------------------------------|------------------------------|----------------------------------------------------------------------------------------------------|--------------------------------------------------------------------------|
| Log<br>Alarm Log<br>Event Log<br>CONFIGURATION<br>System<br>Date & Time<br>Network<br>Email<br>Alarm Notification<br>Data Log<br>Post Channel<br>AcuCitud<br>User | Firmware Up<br>Current modul | pdate<br># firmware version: 1.00<br>gdate****<br>file edit<br>e exist complete<br>ting and validating firmware update package |                                                                          |
| Modbus Template                                                                                                    |                              |                                                                                                    |                                                                          |
| Firmware Update                                                                                                    | *                            |                                                                                                    |                                                                          |
| AcuLink 810 Data Acquisition Ser<br>Server Time: 04/30/2019, 12:40:00<br>Up Since: 04/30/2019, 12:16:37                                                           | er                           | Support<br>Call or email for engineering support<br>Phone: +1.416.497.4100                                                     | Resources<br>Other guides, manuals, videos and disgrams available online |

After the firmware update is complete, the AcuLink 810 will restart.

|                                      |                                                        | Fireware update success, meter will n   | ow restart in 7            |                                                            | × |
|--------------------------------------|--------------------------------------------------------|-----------------------------------------|----------------------------|------------------------------------------------------------|---|
| 104                                  | Firmware Update                                        |                                         |                            |                                                            |   |
| Event Log                            | Current module firmware vers                           | iion: 1.00                              |                            |                                                            |   |
| CONFIGURATION                        | checking if file exist                                 |                                         |                            |                                                            |   |
| System                               | start decrypting and valid                             | ating firmware update package           |                            |                                                            |   |
| Date & Time                          | decrypting<br>validating                               |                                         |                            |                                                            |   |
| Network                              | succefully decrypting and                              | validating firmware update package /opt | /data/firmware/Aculink810- | v1.00.aup                                                  |   |
| Email                                | get current root device co                             | e<br>mplete                             |                            |                                                            |   |
| Alarm Notification                   | getting update part<br>get update part complete        |                                         |                            |                                                            |   |
| Data Log                             | getting update device                                  |                                         |                            |                                                            |   |
| Post Channel                         | get update device complete<br>formatting update device |                                         |                            |                                                            |   |
| AcuCloud                             | format update device comple                            | ete                                     |                            |                                                            |   |
| User                                 | creating symlink complete                              | terre barres                            |                            |                                                            |   |
| Modbus Template                      | getting update part<br>get update part complete        |                                         |                            |                                                            |   |
| Firmware Update +                    | installing rootfs                                      |                                         |                            |                                                            |   |
| Acul Ink 810 Data Acquisition Server |                                                        | Support                                 | R                          | esources                                                   |   |
| Server Time: 04/30/2019, 12:41:24    |                                                        | Call or email for engineering support   |                            | tine guides, manuals, videos and diagrams available online |   |
| Up Since: 04/30/2019, 12:16:37       |                                                        | Phone: +1.416.497.4100<br>Email:        |                            |                                                            |   |

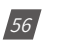

V: 1.0 Revised: May. 2019

ACCUENERGY

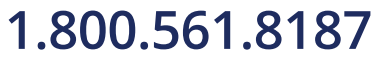

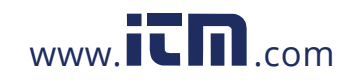

#### **6.17 Network Diagnostics**

The AcuLink 810 has a network diagnostics page which can be used to monitor the network status of the gateway.

In the Network Status tab users can see the Ethernet Network status, the routing table, DNS, network stat, and the WIFI status.

**NOTE:** In order to see the WIFI network status the AcuLink 810 must be configured for Station Mode.

|                                                                                                    | Diagnostic                                                                                                    |                                                                      |
|----------------------------------------------------------------------------------------------------|----------------------------------------------------------------------------------------------------|----------------------------------------------------------------------|
|                                                                                                    | Linginosou                                                                                                    |                                                                      |
| -9                                                                                                    | Network Status Host Lookup Connection Test Debug                                                                                                    |                                                                      |
|                                                                                                    | Rohesh Network Status                                                                                                    |                                                                      |
| NURATION                                                                                                    | Ethernet Network                                                                                                    |                                                                      |
|                                                                                                    | ethö Link encag:Ethernet HWaddr ec:c3:8a:65:43:21                                                                                                    |                                                                      |
| îme                                                                                                    | inet addr:192.168:1.52 Bcast:0.0.0.0 Mask:255.255.255.0<br>UP BROADCAST RUMMING MULTICAST MTU:1500 Metric:1                                                                                                    |                                                                      |
|                                                                                                    | RX packets:35599 errors:0 dropped:25 overruns:0 frame:0<br>TX packets:35358 errors:0 dropped:0 overruns:0 carrier:0                                                                                                    |                                                                      |
|                                                                                                    | collisions:0 txqueuelen:1000                                                                                                    |                                                                      |
| offication                                                                                                    | WY DATESTITUTED (0.9 MTD) IX DATESTIMEDALD (1.9 MTD)                                                                                                    |                                                                      |
| 1                                                                                                    | eth1 Link encap:Ethernet Huaddr ec:c3:8a:63:43:22<br>inet addr:192.168.1.121 Bcast:192.168.1.255 Mask:255.255.255.8                                                                                                    |                                                                      |
| annel                                                                                                    | UP BROADCAST RUNKING MULTICAST HTU:1500 Metric:1<br>BX packets:18000 errors:0 dropped:25 overrunt:0 frame:0                                                                                                    |                                                                      |
| d.                                                                                                    | TX packets:40 errors:0 dropped:0 overruns:0 carrier:0                                                                                                    |                                                                      |
| Youndate.                                                                                                    | RX bytes:1150441 (1.0 MiB) TX bytes:4136 (4.0 KiB)                                                                                                    |                                                                      |
| a llodete                                                                                                    | 10 Link encapilocal Loopback                                                                                                    |                                                                      |
| e opose                                                                                                    | inet addr:127.0.0.1 Mask:255.0.0.0<br>UP LOOPBACK RUMUING MTU:65536 Metric:1                                                                                                    |                                                                      |
| a.                                                                                                    | RX packets:245 errors:0 dropped:0 overruns:0 frame:0                                                                                                    |                                                                      |
| 10 Data Acceletion Serve                                                                                                    | rx packetsizka erroriste droppedie operfuniste cerraerse<br>Sunnad                                                                                                    | Desaures                                                             |
| 04/30/2019, 13:06:03                                                                                                    | Call or ensul for engineering support                                                                                                    | Online guides, manuals, videos and diagrams available online         |
| 4/30/2019, 12:42:49                                                                                                    | Phone: +1 416 497 4100                                                                                                    |                                                                      |
|                                                                                                    | Lines of porty of Dennity State                                                                                                    |                                                                      |
| NERGY                                                                                                    |                                                                                                    |                                                                      |
|                                                                                                    |                                                                                                    |                                                                      |
|                                                                                                    | Routing Table                                                                                                    |                                                                      |
| 1                                                                                                    |                                                                                                    |                                                                      |
|                                                                                                    | Kernel IP routing table                                                                                                    |                                                                      |
| 1                                                                                                    | Kernel IP routing table<br>Destination Gathawy Germask Flags Petric Ref Use Frace<br>0.0.0.0 192,140.1.1 0.0.0.0 UG 100 0 0 etho                                                                                                    |                                                                      |
| URATION                                                                                                    | Kernel IP routing table         Genmask         Flags Petric Net         Use Frace           0+0.0.0         192.146.1.1         0+0.0.0         100         0         0 etco           0.0.0.0         192.146.1.1         0.0.0.0         102         0         0 etco           0.0.0.0         192.146.1.1         0.0.0.0         105         30         0         0 etco           0.0.0.0         192.146.1.1         0.0.0.0         105         30         0         0 area                                                                                                    |                                                                      |
| URATION                                                                                                    | Karnel IP routing table         Genmask         Flags Petric Ker         Use Frace           0.0.0.0         192.140.1.1         0.0.0.0         100         0         0         0           0.0.0.0         192.140.1.1         0.0.0.0         100         0         0         0         0           0.0.0.0         192.140.1.1         0.0.0.0         105         0         0         0         0           0.0.0.0         192.140.1.1         0.0.0.0         0         530         0         0         101           192.140.1.1         0.0.0.0         0.530         0         0         103         0         0         103           192.140.1.1         0.0.0.0         255.253.255.0         0         0         0         0         103           192.140.1.1         0.0.0.0         255.253.255.0         0         0         0         0         103           192.140.1.0         0.0.0.0         255.253.255.0         0         9         0         0         0         103                                                                                                    |                                                                      |
| URATION<br>The                                                                                                    | Stered IP routing table         Openant         Flags Petric Net         Use Face           0.0.0.0         012.146.1.1         0.0.0.0         100         0         0         0           0.0.0.0         192.146.1.1         0.0.0.0         100         0         0         0         0         0           0.0.0.0         192.146.1.1         0.0.0.0         100         250         0         0         0         0         0         0         0         0         0         0         0         0         0         0         0         0         0         0         0         0         0         0         0         0         0         0         0         0         0         0         0         0         0         0         0         0         0         0         0         0         0         0         0         0         0         0         0         0         0         0         0         0         0         0         0         0         0         0         0         0         0         0         0         0         0         0         0         0         0         0         0         0 <td< td=""><td></td></td<>                                                                                                    |                                                                      |
| URATION<br>The                                                                                                    | Stend         IP routing table         Genasis         Flags Petric: Net         Use 1Face           0x8.0.0         012.461.1         0x8.0.0         US         100         0         0         0         0           0x8.0.0         192.461.1         0x8.0.0         US         100         0         0         0         0         0         0         0         0         0         0         0         0         0         0         0         0         0         0         0         0         0         0         0         0         0         0         0         0         0         0         0         0         0         0         0         0         0         0         0         0         0         0         0         0         0         0         0         0         0         0         0         0         0         0         0         0         0         0         0         0         0         0         0         0         0         0         0         0         0         0         0         0         0         0         0         0         0         0         0         0         0                                                                                                             |                                                                      |
| a<br>DURATION<br>The<br>Sifeation                                                                                                    | Kernel IP routing table         Geness         Flags Petric Net         Use Frace           0x0.0.0         007.100.1.1         0x0.0.0         US         100         0         erec           0x0.0.0         107.100.1.1         0x0.0.0         US         100         0         erec           0x0.0.0         105.100.1.1         0x0.0.0         US         0         0         erec           0x0.0.0         105.100.1.1         0x0.0.0         US         0         0         erec           0x0.00.0         105.100.1.1         0x0.00.0         US         0         0         erec           0x0.00.0         105.100.1.1         0x0.00.0         255.205.755.0         U         200         0         etch           100.100.0         255.255.255.0         U         350         0         utand         US                                                                                                    |                                                                      |
| a<br>a<br>uration<br>fication                                                                                                    | Kernel IP routing table         Germask         Flags Petric Net         Use Frace           0+0.0.0         052,1401.1         0+0.0.0         105         100         0         etcl           0.0.0.0         192,1401.1         0+0.0.0         105         100         0         etcl           0.0.0.0         192,1401.1         0+0.0.0         105         100         0         etcl           0.0.0.0         192,1401.1         0+0.0.0         105         100         0         etcl           192,1401.1         0+0.0.0         105         100         0         0         etcl           192,1401.1         0+0.0.0         105,152,12         0         0         0         etcl           192,1401.1         0+0.0.0         255,255,0         0         0         0         etcl           192,1502.1         0+0.0         255,255,0         0         360         0         etcl           DNS Server         Nameserver         8.0.0         nameserver         8.0.4                                                                                                    |                                                                      |
| a<br>a<br>uration<br>fication<br>nnel                                                                                                    | Kernel IP routing table         Genmass         Flags Petric Net         Use Frace           0x8.0.0         192.1461.1         0x0.0.0         105         100         0         0 etch           0x0.0.0         192.1461.1         0x0.0.0         105         100         0         0 etch           0x0.0.0         192.1461.1         0x0.0.0         105         100         0         0 etch           0x0.0.0         192.1461.1         0x0.0.0         105         300         0         0 etch           192.1451.10         0x0.0.0         100         350         0         0         0         0           192.1451.10         0.0.0.0         100         350         0         0         0         0         0         0           192.1451.10         0.0.0.0         100         120         0         0         0         0         0         0         0         0         0         0         0         0         0         0         0         0         0         0         0         0         0         0         0         0         0         0         0         0         0         0         0         0         0         0                                                                                                             |                                                                      |
| a<br>p<br>me<br>sfication<br>nnel                                                                                                    | Kernel IP routing table         Openass         Flags Petric Net         Use Frace           0.0.0.0         002.140.1.1         0.0.0.0         100         0         0         0         0         0         0         0         0         0         0         0         0         0         0         0         0         0         0         0         0         0         0         0         0         0         0         0         0         0         0         0         0         0         0         0         0         0         0         0         0         0         0         0         0         0         0         0         0         0         0         0         0         0         0         0         0         0         0         0         0         0         0         0         0         0         0         0         0         0         0         0         0         0         0         0         0         0         0         0         0         0         0         0         0         0         0         0         0         0         0         0         0         0         0                                                                                                             |                                                                      |
| a<br>)<br>me<br>iffcation<br>nnel                                                                                                    | Kernel IP routing table         Ormass         Flags Petric Mer         Use Iface           0.0.0.0         002.140.1.1         0.0.0.0         100         0         0         0         0         0         0         0         0         0         0         0         0         0         0         0         0         0         0         0         0         0         0         0         0         0         0         0         0         0         0         0         0         0         0         0         0         0         0         0         0         0         0         0         0         0         0         0         0         0         0         0         0         0         0         0         0         0         0         0         0         0         0         0         0         0         0         0         0         0         0         0         0         0         0         0         0         0         0         0         0         0         0         0         0         0         0         0         0         0         0         0         0         0         0                                                                                                             |                                                                      |
| )<br>)<br>me<br>ffcation<br>nnal<br>(                                                                                                    | Kernel IP routing table         Geness         Flags Petri/s Mer         Use Iface           0x-0.0.0         0y-140.1.1         0x-0.4.0         US 100.0         0 ereo           0x-0.0.0         10y-140.1.1         0x-0.4.0         US 100.0         0 ereo           0x-0.0.0         10y-140.1.1         0x-0.4.0         US 100.0         0 ereo           0x-0.0.0         10y-140.1.1         0x-0.4.0         US 100.0         0 ereo           0x-0.0.0         10y-140.1.1         0x-0.4.0         US 100.0         0 ereo           0x-0.0.0         10y-140.1.1         0x-0.4.0         US 100.0         0 ereo           10y-140.1.1         0x-0.4.0         25y-23y-25y-25y.0         U 260.0         0 ereo           10y-140.1.0         0x-0.0.0         25y-25y-25y.0         U 350.0         0 ereo           10y-150.1.0         0x-0.0.0         25y-25y-25y.0         U 350.0         0 ereo           10y-150.1.0         0x-0.0.0         25y-25y-25y.0         U 350.0         0 ereo           10y-150.1.0         0x-0.0.0         25y-25y-25y.0         U 350.0         0 ereo           10y-150.1.0         0x-0.0.0         25y-25y-25y.0         U 350.0         0 ereo           10y-150.1.0         0x-0.0.0                                       |                                                                      |
| )<br>)<br>me<br>iffcation<br>nnel<br>lemplate                                                                                                    | Kernel IP routing table         Geness         Flags Petric Mer         Use Frace           0+0.0.0         092.1481.1         0+0.0.0         0190         0         0         0         0         0         0         0         0         0         0         0         0         0         0         0         0         0         0         0         0         0         0         0         0         0         0         0         0         0         0         0         0         0         0         0         0         0         0         0         0         0         0         0         0         0         0         0         0         0         0         0         0         0         0         0         0         0         0         0         0         0         0         0         0         0         0         0         0         0         0         0         0         0         0         0         0         0         0         0         0         0         0         0         0         0         0         0         0         0         0         0         0         0         0                                                                                                             |                                                                      |
| )<br>)<br>me<br>sfication<br>neal<br>umplate<br>c                                                                                                    | Kernel IP routing table         Geness         Flags Petric Mer         Use Frace           0+0.0.0         002.1461.1         0+0.0.0         0020         0         0         0           0.0.0.0         192.1461.1         0+0.0.0         0020         0         0         0         0         0         0         0         0         0         0         0         0         0         0         0         0         0         0         0         0         0         0         0         0         0         0         0         0         0         0         0         0         0         0         0         0         0         0         0         0         0         0         0         0         0         0         0         0         0         0         0         0         0         0         0         0         0         0         0         0         0         0         0         0         0         0         0         0         0         0         0         0         0         0         0         0         0         0         0         0         0         0         0         0         0                                                                                                             |                                                                      |
| a<br>yuRATION<br>me<br>fifeation<br>hmel<br>template<br>c<br>treatmon                                                                                                    | Kernel IP routing table         Geness         Flags Petric Mer         Use Frace           0.0.0.0         0.2.160.1.1         0.0.0.0         0.2.160.1.1         0.0.0.0         0.2.160.1.1           0.0.0.0         192.160.1.1         0.0.0.0         0.2.20         0.2.160.1.1         0.0.0.0           0.0.0.0         192.160.1.1         0.0.0.0         0.2.20         0.2.160.1.1         0.0.0.0           192.150.1.0         0.0.0.0         0.2.20         0.2.100.1.1         0.3.00         0.2.20         0.2.100.1.1           192.150.1.0         0.0.0.0         0.250         0.2.20         0.2.100.1.1         0.2.20         0.2.100.1.1           192.150.1.0         0.0.0.0         2.52.252.25.20         0.2.20         0.0.0.0         0.4.20           201.150.7.0         0.0.0.0         2.55.25.25.20         0.2.20         0.0.0.0         0.4.100           201.150.7.0         0.0.0.0         2.55.25.25.20         0.2.20         0.0.0.0         0.4.100           202.150.1.0         0.0.0.0         2.55.25.25.20         0.2.20         0.0.0.0         0.4.100           203.200.200         0.0.0.0         1.55.20         0.0.0.0         0.2.20         0.0.0.0           204.200.201.512         0.0.0.0 <t< td=""><td></td></t<> |                                                                      |
| ification<br>me<br>ification<br>mhai<br>Update<br>e                                                                                                    | Stered IP routing table         Oremask         Flags Petrif: Ser         Use If ace           0x3.0.0.0.0.0.0         100.0.0.0         100.0.0.0         0.00.0.0         0.00.0.0           0x0.0.0.0.0         100.0.0.0         100.0.0         0.00.0.0         0.00.0.0           0x0.0.0.0         100.0.0.0         100.0.0         0.00.0.0         0.00.0.0           0x0.0.0.0         100.0.0.0         100.0.0         0.00.0.0         0.00.0.0           102.100.1.0         0.0.0.0.0         255.255.0.0         0.00.0         0.00.0.0           102.100.1.0         0.0.0.0         255.255.25.0         0.00.0         0.00.0           102.100.1.0         0.0.0.0         255.255.25.0         0.00.0         0.00.0           102.100.1.0         0.0.0.0         255.255.25.0         0.00.0         0.00.0           102.100.1.0         0.0.0.0.0         255.255.25.0         0.00.0         0.00.0           102.100.1.0         0.0.0.0.0         255.255.25.0         0.00.0         0.00.0           102.100.1.0         0.0.0.0         255.255.25.0         0.00.0         0.00.0           102.100.1.0         0.0.0.0         0.0.0.0         0.00.0         0.00.0           102.100.1.000.1000.1000.1000.1000.1000.                                 |                                                                      |
| a<br>g<br>g<br>ification<br>me<br>ification<br>mel<br>i<br>b<br>b<br>plate<br>c<br>c<br>c<br>c<br>c<br>c<br>c<br>c<br>c<br>c<br>c<br>c<br>c                                                                                                    | Sered IP routing table         Geness         Flags Petrif: Ser         Use Iface           0.0.0.0         002.480.1.1         0.0.0.0         002.80         0         0.0.0.0           0.0.0.0         192.480.1.1         0.0.0.0         002.80         0         0.0.0.0           0.0.0.0         192.180.1.1         0.0.0.0         002.80         0         0.0.0.0           0.0.0.0         192.180.1.1         0.0.0.0         250         0         0         0.0.0.0           0.0.0.0         0.0.0.0         250.205.25.0         0         250         0         0         0.0.0.0           192.180.1.0         0.0.0.0         255.257.257.0         0         250         0         0         0.0.0.0           192.180.1.0         0.0.0.0         255.257.257.0         0         250         0         0         0.0.0.0           192.180.1.0         0.0.0.0.0         255.257.257.0         0         0         0         0         0         0         0         0         0         0         0         0         0         0         0         0         0         0         0         0         0         0         0         0         0         0         0                                                                                              | Resources<br>Drive gades, maintin, usies and degrams available onder |
| s URATION<br>me<br>fifeation<br>unei<br>emplate<br>Update<br>c<br>tota strato<br>out a strato<br>out a strato | Kernel IP routing table         Geness         Flags Petrifs Ker         Use Trace           0x0.0.0         002.040.1.0         0x0.0.0         000         000         0         0         0         0         0         0         0         0         0         0         0         0         0         0         0         0         0         0         0         0         0         0         0         0         0         0         0         0         0         0         0         0         0         0         0         0         0         0         0         0         0         0         0         0         0         0         0         0         0         0         0         0         0         0         0         0         0         0         0         0         0         0         0         0         0         0         0         0         0         0         0         0         0         0         0         0         0         0         0         0         0         0         0         0         0         0         0         0         0         0         0         0         0                                                                                                             | Rosaros<br>Diele gales, nanuuk, tokea and dagrans acatable collas    |

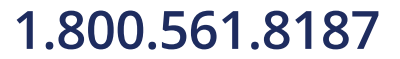

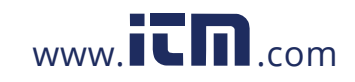

| ACCUENERGY                          |                                                                                    |                                                           |
|-------------------------------------|------------------------------------------------------------------------------------|-----------------------------------------------------------|
| LOG                                 | SSID                                                                               |                                                           |
| Alarm Log                           | BSS ac:22:00:ce:24:50(on wlan0) associated                                         |                                                           |
| Event Log                           | TSF: 0 usec (0d, 00:00:00)<br>freq: 2412<br>beacon interval: 200 Tus               |                                                           |
| CONFIGURATION                       | capability: ESS Privacy ShortSlotTime (0x0411)                                     |                                                           |
| System                              | last seen: 0 ms ago                                                                |                                                           |
| Date & Time                         | SSID: AcuRev2000_TEST<br>Supported rates: 1.0* 2.0* 5.5* 11.0* 18.0 24.0 36.0 54.0 |                                                           |
| Network                             | DS Parameter set: channel 1                                                        |                                                           |
| Email                               | ERP D4.0: Use_Protection                                                           |                                                           |
| Alarm Notification                  | RSN: * Version: 1<br>* Group cipher: CCMP                                          |                                                           |
| Data Log                            | <ul> <li>Pairwise ciphers: CCMP</li> </ul>                                         |                                                           |
| Post Channel                        | * Authentication suites: PSK<br>* Capabilities: 16-PTKSA-RC 1-GTKSA-RC (0x000c)    |                                                           |
| AcuCloud                            | Extended supported rates: 8.0 9.0 12.0 48.0                                        |                                                           |
| User                                | Capabilities: 0×19bd                                                               |                                                           |
| Modbus Template                     | RX LDPC<br>HT20                                                                    |                                                           |
| Firmware Undate                     | SM Power Save disabled                                                             |                                                           |
| Diamostic                           | RX HT20 SGI                                                                        |                                                           |
| Pinde Manuel                        | TX STBC<br>RX STBC 1-stream                                                        |                                                           |
| AUTHENTICATION                      | Max ANSON length: 7935 nutes                                                       |                                                           |
| AcuLink 810 Data Acquisition Server | Support                                                                            | Resources                                                 |
| Server Time: 04/30/2019, 13:07:19   | Call or email for engineering support                                              | Online guides, manuals, videos and diagrams available onl |
| Up Since: 04/30/2019, 12:42:49      | Phone: +1.416.497.4100                                                             | www.acquernergy.com                                       |

In the 'Host Look Up' tab, users can use the ping function to test whether the AcuLink can communicate over the network it is connected to.

Under the 'Connection Test' tab user can test the local network that the AcuLink is connected to. The test result will show SUCCESS and PASS if there is no issues found, and will show FAIL if there are network issues.

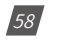

V: 1.0 Revised: May. 2019

ACCUENERGY

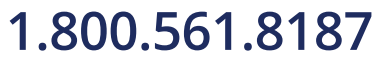

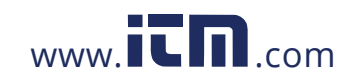

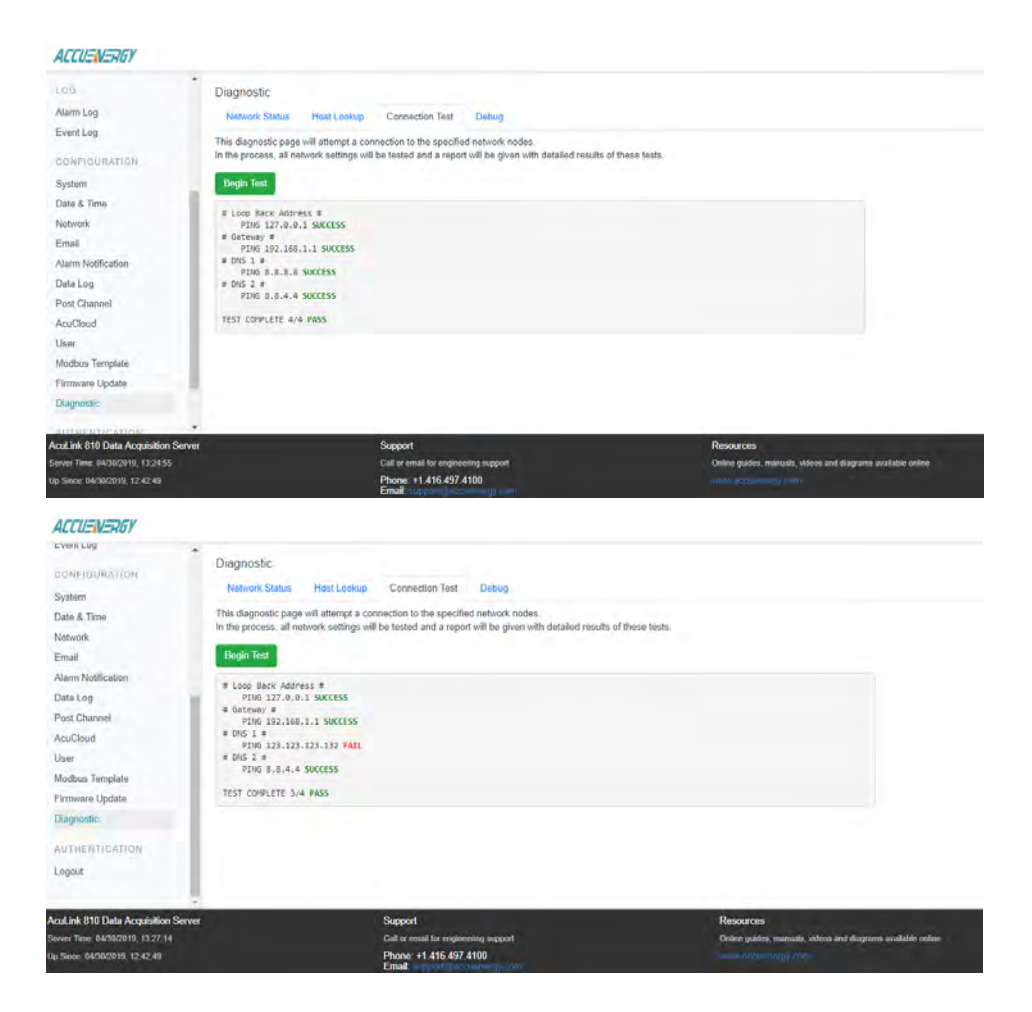

On the 'Debug' tab, users can turn on or turn off SSH. From the debug page users can also download the AcuLink 810's diagnostic file.

The debug diagnostic options are recommended to be all 'OFF' as this feature is mainly used for troubleshooting and can affect the performance of the gateway if turned on.

ACCUENERGY

V: 1.0 Revised: May. 2019

59

### 1.800.561.8187

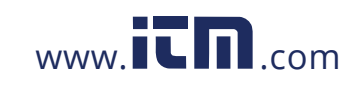

The AcuLink 810's diagnostic file can be downloaded by the user from the Debug page. If users are experiencing any issues with the gateway, the diagnostic file can be sent to Accuenergy Technical Support for further analysis.

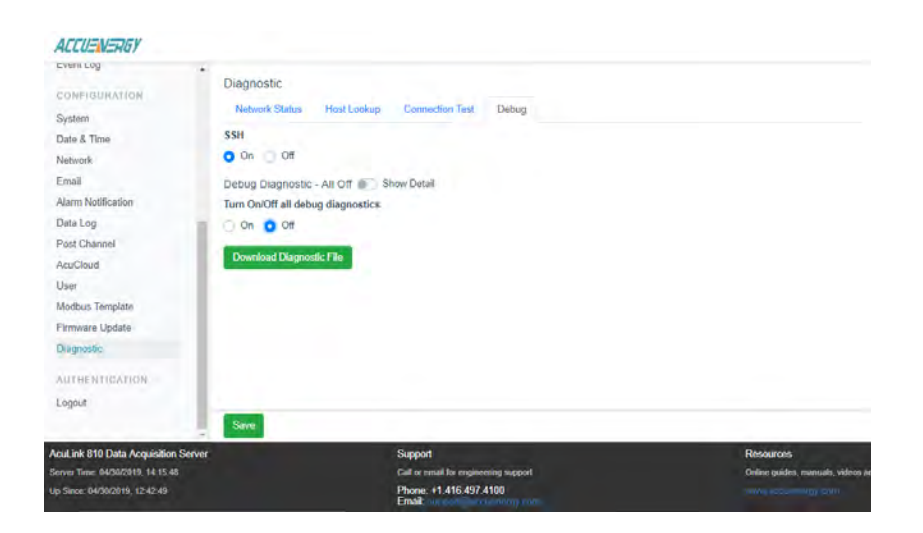

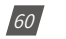

V: 1.0 Revised: May. 2019

ACCUENERGY

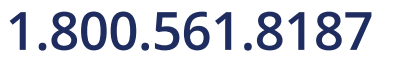

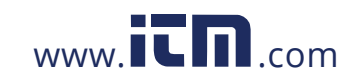

#### 7. LED Description

There are a total of 13 LEDs on the AcuLink 810 data acquisition server and each represent different functions pertaining to the unit.

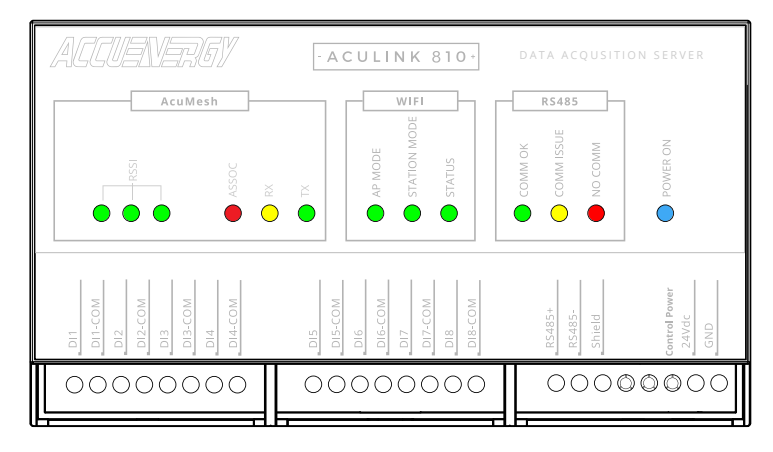

With the exception of the blue power LED, the remaining LEDs can be divided into three groups:

#### 7.1 AcuMesh LEDs

The AcuMesh has a total of six LEDs which are related to the AcuMesh status.

- **RSSI** There are three RSSI LEDs which indicate the signal strength of the incoming signal.
- **ASSOC** Indicates that the transceiver is powered on or it is communicating. The Red LED is 'ON' when powered, and briefly 'ON' or flashing during RF transmission.
- **RX** Indicates that the transceiver is receiving data.
- **TX** Indicates that the transceiver is transmitting data.

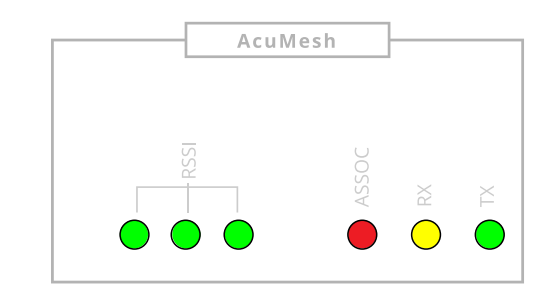

ACCUENERGY

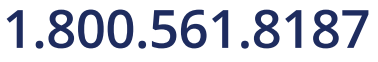

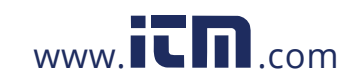

### information@itm.com

61

|         | WIFI         |        |  |
|---------|--------------|--------|--|
| AP MODE | STATION MODE | STATUS |  |

#### 7.2 WiFi LEDs

The WiFi has a total of 3 LEDs which are related to the WiFi status.

- AP MODE when 'ON' Indicates that the WiFi is working in Access Point Mode
- STATION MODE when 'ON' indicates that the WiFi is working in Station Mode
- STATUS When 'ON' indicates that the WiFi is working and functioning properly.

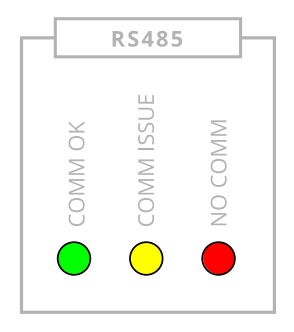

#### 7.3 RS485 LEDs

The RS485 has a total of 3 LEDs which are related to the RS485 status.

- **COMM OK** When 'ON' indicates that all RS485 and USB devices in RS485 network are online and is represented by a green LED.
- COMM ISSUE When 'ON' indicates that some of the devices in the RS485 network are offline and is represented by a yellow LED
- NO COMM When 'ON' indicates that all RS485 devices in the RS485 network are offline and is represented by a red LED

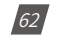

V: 1.0 Revised: May. 2019

ACCUENERGY

### 1.800.561.8187

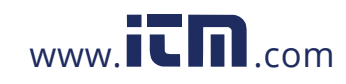

#### 8. Reset Button

On the AcuLink 810 unit there is a reset button located on the back of the unit where the Ethernet and USB ports are. The reset button resets the AcuLink 810 back to default meaning that all devices, data logs, alarm/event log, and device templates will be deleted. The only Device Template that will remain after the reset is the Modbus Gateway Function, however all other Modbus templates will be removed.

After the reset all network communications will be restored back to default meaning the AcuLink will have the following network settings after the reset:

- WIFI Mode Access Point (AP) mode
- Ethernet 1 192.168.8.101
- Ethernet 2 DHCP enabled

To successfully perform a reset on the AcuLink 810 gateway press and hold the reset button for 10 seconds until all LED lights on the unit are flashing. The reset will be complete when the LED lights stop flashing.

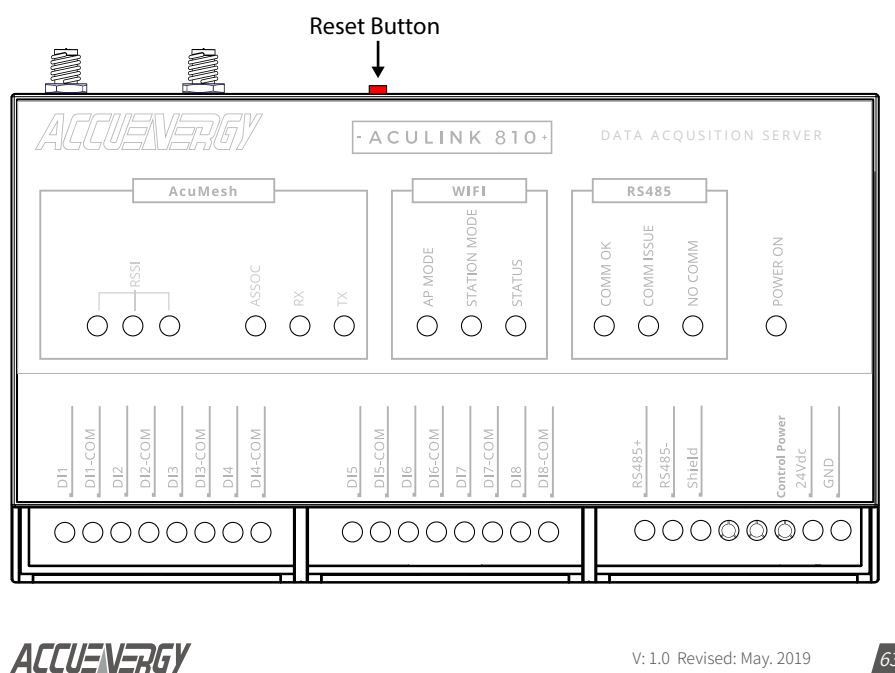

63

### 1.800.561.8187

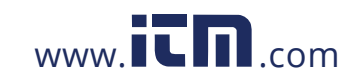